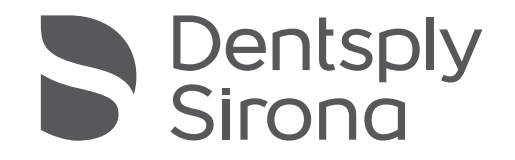

# SiroLaser Advance Plus

# Operating Instructions (valid for USA)

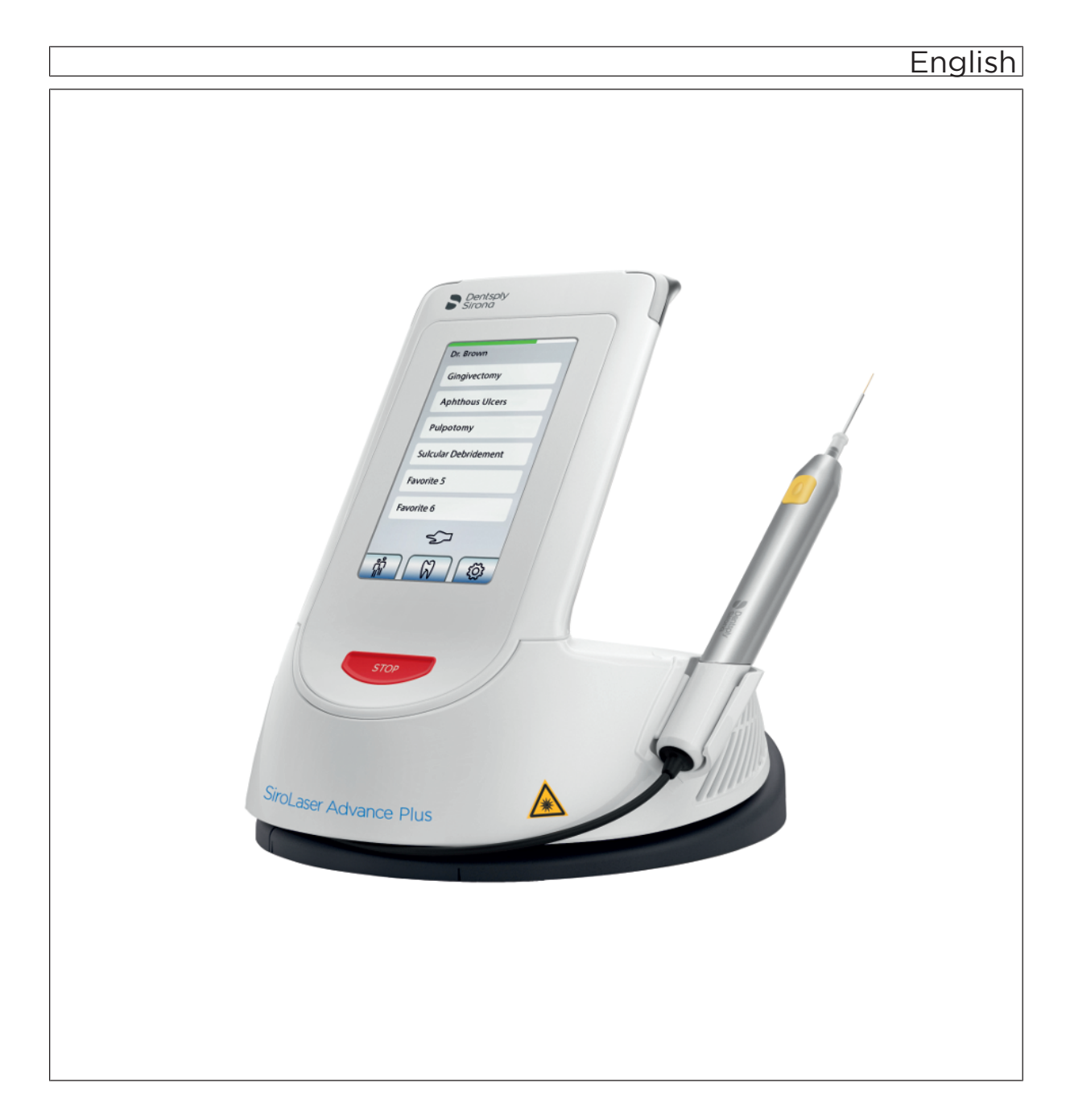

# Table of contents

| 1 | General information  |                                                   |    |  |  |
|---|----------------------|---------------------------------------------------|----|--|--|
|   | 1.1                  | Dear Customer                                     | 5  |  |  |
|   | 1.2                  | Contact data                                      | 5  |  |  |
|   | 1.3                  | General information on the Operating Instructions | 6  |  |  |
|   | 1.4                  | Intended use                                      | 6  |  |  |
|   | 1.5                  | Formats and symbols used                          | 7  |  |  |
| 2 | Safet                | y information                                     | 8  |  |  |
|   | 2.1                  | Identification of danger levels                   | 8  |  |  |
|   | 2.2                  | Standards and regulations                         | 8  |  |  |
|   | 2.3                  | Operating personnel                               | 9  |  |  |
|   | 2.4                  | Physical working principle                        | 9  |  |  |
|   | 2.5                  | Functional check                                  | 10 |  |  |
|   | 2.6                  | Laser radiation hazards                           | 10 |  |  |
|   | 2.7                  | Nominal ocular hazard distance                    | 11 |  |  |
|   | 2.8                  | Laser protective goggles                          | 11 |  |  |
|   | 2.9                  | EasyTips and MultiTips                            | 11 |  |  |
|   | 2.10                 | Contamination                                     | 12 |  |  |
|   | 2.11                 | Installation                                      | 12 |  |  |
|   | 2.12                 | Modifications                                     | 13 |  |  |
|   | 2.13                 | Radiotelephones                                   | 13 |  |  |
|   | 2.14                 | Transferring data with USB stick                  | 13 |  |  |
| 3 | System description 1 |                                                   |    |  |  |
|   | 3.1                  | System overview                                   | 14 |  |  |
|   | 3.2                  | Laser operation modes                             | 16 |  |  |
|   | 3.3                  | Symbols and abbreviations                         | 17 |  |  |
|   |                      | 3.3.1 Symbols                                     | 17 |  |  |
|   |                      | 3.3.2 Abbreviations                               | 20 |  |  |
|   | 3.4                  | Technical Data                                    | 21 |  |  |
| 4 | Installation         |                                                   |    |  |  |
|   | 4.1                  | Scope of supply                                   | 25 |  |  |
|   | 4.2                  | Spare parts                                       | 26 |  |  |
|   | 4.3                  | Labels                                            | 26 |  |  |

|   | 4.4    | Initial s                     | start-up – pi                     | rocedure for proper assembly                         | 27 |  |
|---|--------|-------------------------------|-----------------------------------|------------------------------------------------------|----|--|
|   |        | 4.4.1                         | Install po                        | wer supply                                           | 27 |  |
|   |        | 4.4.2                         | Handpied<br>rods                  | ce and assembly of single-use fiber tips and therapy | 28 |  |
|   |        |                               | 4.4.2.1                           | Handpiece                                            | 28 |  |
|   |        |                               | 4.4.2.2                           | Assembly of sterile single-use optical fiber tips    | 28 |  |
|   |        |                               | 4.4.2.3                           | Assembly of therapy light guide                      | 33 |  |
|   |        | 4.4.3                         | Install wi                        | reless foot control – optional                       | 34 |  |
|   |        | 4.4.4                         | Install re                        | mote interlock – optional                            | 35 |  |
| 5 | Oper   | ation                         |                                   |                                                      | 36 |  |
|   | 5.1    | Start th                      | ne device fo                      | or the first time                                    | 36 |  |
|   | 5.2    | Switch                        | on/off pow                        | er                                                   | 38 |  |
|   | 5.3    | Enter p                       | oin code                          |                                                      | 40 |  |
|   | 5.4    | Sleep I                       | Mode                              |                                                      | 40 |  |
|   | 5.5    | Main h                        | ome scree                         | n                                                    | 40 |  |
|   |        | 5.5.1                         | Self Test                         |                                                      | 41 |  |
|   |        | 5.5.2                         | Favorites                         | 5                                                    | 43 |  |
|   |        |                               | 5.5.2.1                           | Change a favorite                                    | 43 |  |
|   |        | 5.5.3                         | Submen                            | u: All applications                                  | 44 |  |
|   |        |                               | 5.5.3.1                           | My Applications                                      | 48 |  |
|   |        |                               | 5.5.3.2                           | Settings                                             | 48 |  |
|   |        | 5.5.4                         | Error me                          | ssages, warnings and instructions                    | 55 |  |
|   |        |                               | 5.5.4.1                           | Error messages and warnings                          | 55 |  |
|   |        |                               | 5.5.4.2                           | Instructions                                         | 57 |  |
|   |        |                               | 5.5.4.3                           | Information messages                                 | 58 |  |
| 6 | Indica | ations, co                    | ontraindicat                      | tions and medical precautions                        | 59 |  |
|   | 6.1    | Indicat                       | ions                              |                                                      | 59 |  |
|   | 6.2    | List of                       | preset indic                      | cations                                              | 59 |  |
|   | 6.3    | Additional preset indications |                                   |                                                      |    |  |
|   | 6.4    | Additio                       | Additional non-preset indications |                                                      |    |  |
|   | 6.5    | Examp                         | oles of treat                     | ment risk                                            | 62 |  |
|   | 6.6    | Contra                        | indications                       |                                                      | 62 |  |
| 7 | Clear  | ning, disi                    | nfection an                       | d sterilization                                      | 63 |  |
|   | 7.1    | Cleanii                       | ng                                |                                                      | 63 |  |
|   | 7.2    | Disinfe                       | ection                            |                                                      | 64 |  |
|   | 7.3    | Sterilization                 |                                   |                                                      |    |  |
|   | 7.4    | Cleani                        | ng the cont                       | rol unit                                             | 65 |  |
|   |        |                               |                                   |                                                      |    |  |

| 8           | Maintenance and service       |                                                        |    |  |  |
|-------------|-------------------------------|--------------------------------------------------------|----|--|--|
|             | 8.1                           | Safety checks                                          | 66 |  |  |
|             | 8.2                           | Cleaning the handpiece optics                          | 66 |  |  |
|             | 8.3                           | Maintenance                                            | 67 |  |  |
|             | 8.4                           | Troubleshooting of simple defects                      | 68 |  |  |
|             | 8.5                           | Technical support, repair and testing                  | 69 |  |  |
|             | 8.6                           | Replacing the rechargeable battery of the control unit | 70 |  |  |
|             | 8.7                           | Replacing the batteries of the wireless foot control   | 71 |  |  |
|             | 8.8                           | Replacement of parts subject to wear and tear          | 72 |  |  |
| 9           | Electromagnetic compatibility |                                                        |    |  |  |
|             | 9.1                           | Electromagnetic emission                               | 73 |  |  |
|             | 9.2                           | Interference immunity                                  | 74 |  |  |
|             | 9.3                           | Working clearances                                     | 76 |  |  |
| 10          | Dispos                        | sal                                                    | 77 |  |  |
|             | 10.1                          | Batteries                                              | 78 |  |  |
|             | 10.2                          | Accessories                                            | 78 |  |  |
| 11 Appendix |                               | ıdix                                                   | 79 |  |  |
|             | 11.1                          | Appendix A – Certification                             | 79 |  |  |
|             | 11.2                          | Appendix B -Label positions                            | 79 |  |  |
|             |                               | 11.2.1 Control unit                                    | 79 |  |  |
|             |                               | 11.2.2 Wireless foot control – optional                | 80 |  |  |
|             | 11.3                          | Appendix C – Safety circuit (interlock)                | 81 |  |  |

# General information

### 1.1 Dear Customer

We are pleased that you have equipped your practice with the SiroLaser Advance Plus.

The SiroLaser Advance Plus features diode laser technology. This device is characterized by a wide range of applications. A number of output settings are preset in the unit. Manual setting changes can be made and custom presets may also be introduced. The laser can alternatively be activated by the finger switch on the handpiece or by the optional wireless foot switch.

These Operating Instructions are designed to assist you prior to initial use and whenever you require information later on. It is important to observe all safety information to prevent personal injury and material damage. Please perform maintenance and cleaning based on the corresponding instructions.

We wish you much success and pleasure with the SiroLaser Advance Plus.

Your SiroLaser Advance Plus Team

### 1.2 Contact data

In the event of technical queries, please use our online contact form at the following address: http://srvcontact.sirona.com

Sirona Dental Systems GmbH Fabrikstrasse 31 64625 Bensheim Germany

Tel.: +49 (0) 6251/16-0 Fax: +49 (0) 6251/16-2591 e-Mail: contact@dentsplysirona.com www.dentsplysirona.com

**Customer Service Center** 

Manufacturer's address

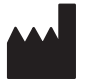

Observe the Operating Instructions

# 1.3 General information on the Operating Instructions

Please familiarize yourself with the SiroLaser Advance Plus by reading through these Operating Instructions before putting it into operation. It is essential that you comply with the specified warning and safety information.

### MARNING

Do not use the device in the case when it shows a behaviour different to the operating instructions.

Retain these Operating Instructions in case you or another user require(s) information at a later point in time.

Make sure that the Operating Instructions and all other technical documents remain with the unit. The technical documents are a component of the product.

If you reach an impasse despite having thoroughly studied the Operating Instructions, please contact your dental dealer.

### 1.4 Intended use

The SiroLaser Advance Plus is developed as a table top laser device intended for:

- intra- and extra-oral surgery including incision, excision, hemostasis, coagulation and vaporization of soft tissue including marginal and inter-dental and epithelial lining of free gingiva and is indicated for: frenectomy; frenotomy; biopsy; operculectomy; implant recovery; gingivectomy; gingivoplasty; gingival troughing; crown lengthening; hemostasis of donor site: removal of granulation tissue: laser assisted flap surgery; debridement of diseased epithelial lining; incisions and draining of abscesses: tissue retraction for impressions; papillectomy; vestibuloplasty; excision of lesions; exposure of unerupted/partially erupted teeth; removal of hyperplastic tissues: treatment of aphthous ulcers: leukoplakia: laser removal of diseased, infected, inflamed and necrosed soft tissue within the periodontal pocket; sulcular debridement (removal of diseased, infected, inflamed and necrosed soft tissue in the periodontal pocket to improve clinical indices including gingival index, gingival bleeding index, probe depth, attachment loss and tooth inability); pulpotomy; pulpotomy as adjunct to root canal therapy; fibroma removal; gingival incision and excision; treatment of canker sores; herpetic ulcers of the oral mucosa; laser soft tissue curettage; reduction of gingival hypertrophy.
- Whitening: For light activation for bleaching materials for teeth whitening and for laser-assisted whitening/bleaching of teeth.
- Low Level Laser Therapy: To emit energy in the red and infrared spectrum to provide topical heating for the purpose of elevating tissue temperature for the temporary relief of minor muscle and joint pain and stiffness, minor arthritis pain, or muscle spasm, and for the temporary increase in local blood circulation and/or temporary relaxation of muscles.

The use of the SiroLaser Advance Plus is not appropriate in an operating theater.

Keep documents safe

Help

### 1.5 Formats and symbols used

The symbols and character formats used in the present manual have the following definitions:

| Instructions for action | ✓ Prerequisite                                  | Prompts you to do something.                    |
|-------------------------|-------------------------------------------------|-------------------------------------------------|
|                         | 1. First action step                            |                                                 |
|                         | 2. Second action step                           |                                                 |
|                         | or                                              |                                                 |
|                         | > Alternative action                            |                                                 |
|                         | ✤ Result, reaction of SiroLaser<br>Advance Plus |                                                 |
|                         |                                                 |                                                 |
| References              | See "General information $[\rightarrow 5]$ "    | Identifies a reference to another text passage. |
|                         | [→ 7]                                           | Indicates the page being referred to.           |
|                         |                                                 |                                                 |
| Lists                   | • List                                          | Designates a list.                              |
| Designations            |                                                 |                                                 |
| Designations            | 'Designation'                                   | Denotes key and button                          |
|                         |                                                 |                                                 |

# 2 Safety information

### 2.1 Identification of danger levels

To prevent personal injury and material damage, please observe the warning and safety information provided in this document. Such information is highlighted as follows:

### MARNING

### Warning of bodily injury

For a possible danger that could result in light to serious bodily injury or death.

#### 

### Caution against damage

For a possibly harmful situation which could lead to damage of the product or an object in its environment.

### NOTE

### Information to make work easier

For application information and other useful information.

### 2.2 Standards and regulations

For the installation and operation of the SiroLaser Advance Plus, Dentsply Sirona requires:

- compliance with IEC 60825-1 and its amendments,
- observance of any supplemental national laws and regulations.

Public legal requirements may include special safety regulations concerning protection against laser radiation. These requirements must be fulfilled.

The SiroLaser Advance Plus is manufactured in compliance with the provisions of Council Directive 93/42/EEC (MDD) concerning medical devices.

National directives regarding electrical installations must be observed.

### 2.3 Operating personnel

| Qualification          | The SiroLaser Advance Plus may be operated only by trained and<br>qualified personnel (dentists, dental surgeons). The applicable<br>occupational safety regulations and accident prevention measures and<br>the current operating instructions must be complied with.                                                                                                    |
|------------------------|----------------------------------------------------------------------------------------------------|
| Know-how               | Know-how and expertise about laser therapy as well as the skilled use<br>of the laser and the applied indications are required. Please refer to<br>applicable US-specific requirements.                                                                                                    |
| Experience             | Dentsply Sirona recommends to gain practical experience in laser<br>dentistry before first use of the SiroLaser Advance Plus by attending an<br>appropriate training. Amongst others Dentsply Sirona offers trainings.<br>Please see the Dentsply Sirona homepage (www.dentsplysirona.com).                                                                                                    |
| Obligation of the user | Users are obliged to use only faultless materials, to ensure correct application and to protect themselves, the patient and other persons against hazards.                                                                                                    |
|                        | All persons present during use of the SiroLaser Advance Plus must<br>wear protective eyewear. To protect users, the patient, and other<br>persons against hazards, ensure correct application of protective<br>eyewear.                                                                                                    |
| Unauthorized access    | In order to prevent false or improper use, the SiroLaser Advance Plus<br>must not be used by unauthorized persons. Therefore the SiroLaser<br>Advance Plus equipment must be protected against unauthorized<br>access when not in use. This can be achieved, for example, by<br>switching the SiroLaser Advance Plus off following use so that the<br>electronic access key (pin code) must be entered before using it again. |
|                        |                                                                                                    |
|                        | The SiroLaser Advance Plus may only be used and maintained by thoroughly trained personnel.                                                                                                    |
| 2.4                    | Physical working principle                                                                                                    |

The 970 nm and 660 nm laser radiation of the SiroLaser Advance Plus is generated via three laser diodes inside the control unit and guided to the treatment region via quartz fibers. The laser radiation is absorbed by the tissue and converted to heat used for cutting, coagulation and heating.

**Functional Check** 

Master switch of the practice

**Emergency stop** 

Flammable materials

Settings

### 2.5 Functional check

The system owner is obliged to use only technically faultless products. Please check the unit for proper functioning every time before putting it into operation. In case of unusual noises, check both the unit and the handpiece. If the unit has fallen down, have it checked by qualified technical personnel.

To prevent the unit being accidently pulled from the table, the handpiece hose should never be under tension. Please always ensure that ca. 40 cm of the handpiece hose hangs.

If there is any doubt about the correct function of the switching power supply or the correct electric power supply (wall outlet) the unit may only be used with internal electric power supply (battery).

Do not use the SiroLaser Advance Plus if a visual inspection shows that it has been damaged.

### 2.6 Laser radiation hazards

Never direct the laser or aiming beam toward a person's eye! All persons present in the room e.g. patient, dentist and assistant must always wear the laser protective goggles.

Observe all labels on the SiroLaser Advance Plus.

Note that after switching off the master switch of the practice the SiroLaser Advance Plus will still remain switched on. It is then energized by the rechargeable battery.

In case of an emergency press the "Laser Stop" button below the touch screen on the front side of the SiroLaser Advance Plus control unit.

Failure to use the settings specified in this manual or perform the actions described here may lead to a dangerous exposure to radiation.

### 

Use of controls or adjustments or performance of procedures other than those specified herein may result in hazardous radiation exposure.

Dentsply Sirona cannot be held liable for any damage caused by improper use or non-compliance with the instructions and information provided in this manual.

Never direct the laser beam towards any flammable material, e.g. paper or plastics. They could catch fire due to the high temperatures produced by the laser beam.

The unit is not suitable for use in the presence of anesthetics that are flammable when in contact with air, oxygen or nitrogen monoxide.

Oxygen-saturated materials such as cotton wool can catch fire due to high temperature that the unit reaches during operation. Label removers and flammable solutions used for cleaning and disinfecting the SiroLaser Advance Plus should be allowed to evaporate before using the device. Observe fire hazards caused by flammable gases.

| Reducing the risk of burns            |     | Unintentional exposure to the laser radiation may lead to burns.<br>This risk can be reduced by surrounding the target area with moistened<br>sterile drapes or moistened gauze. These materials must meet the<br>requirements of laser surgery.                         |
|---------------------------------------|-----|----------------------------------------------------------------------------------------------------|
|                                       | 2.7 | Nominal ocular hazard distance                                                                                                    |
|                                       |     | The nominal ocular hazard distance (NOHD) from the distal end of the optical fiber is 1.5 m.                                                                                                    |
|                                       | 2.8 | Laser protective goggles                                                                                                    |
|                                       |     | All persons present in the room e.g. patient, dentist, assistant must<br>always wear the appropriate laser protective goggles which are<br>delivered along with the SiroLaser Advance Plus.                                                                              |
| Check before use                      |     | Before using the laser protective goggles, please read and observe the instructions for use provided by the manufacturer and attached to the goggles in the case. Make sure that the laser protective goggles:                                                           |
|                                       |     | are not damaged                                                                                                    |
|                                       |     | • conform to standard EN 207 with the following protection levels:                                                                                                    |
|                                       |     | <ul> <li>user goggles: LB5 (970 -10/+15 nm)<br/>and LB1 (660 ± 5 nm)</li> </ul>                                                                                                    |
|                                       |     | <ul> <li>patient goggles: LB5 (970 -10/+15 nm)<br/>and LB3 (660 ± 5 nm)</li> </ul>                                                                                                    |
|                                       |     | • are suitable for the correct wavelengths (labeled on the goggles)                                                                                                    |
|                                       |     | These instructions apply particularly when using goggles supplied from an outside source that are not included with the SiroLaser Advance Plus.                                                                                                    |
| Optical instruments                   |     | Never use optical instruments such as microscopes, eye loupes or<br>magnifiers together with the original protective goggles. Use of these<br>instruments with the protective goggles will no longer ensure sufficient<br>eye protection.                                |
|                                       | 2.9 | EasyTips and MultiTips                                                                                                    |
| Optical fiber tips and connection soc | ket | Make sure that no dust, dirt and foreign particles can enter the optical fiber socket or the optical system. Never place your finger or any other objects in the optical connectors. Otherwise the unit may be permanently damaged.                                      |
|                                       |     | When disconnecting the EasyTip or MultiTip from the SiroLaser<br>Advance Plus, always cover the connection socket at the handpiece<br>with the special protection cap supplied. Make sure that the optical<br>system is clean before connecting the EasyTip or MultiTip. |
|                                       |     | The optical fiber must not be twisted inside the tube of the single-use fiber tip (EasyTip). There is a risk of breakage of the tip.                                                                                                    |
|                                       |     | Stop the laser activation of the SiroLaser Advance Plus immediately if the EasyTip or MultiTip is broken. Otherwise the tips may become hot.                                                                                                    |
|                                       |     | EasyTips and MultTips must be checked for proper seating prior to each use.                                                                                                    |
|                                       |     |                                                                                                    |

### 

Single-use fiber tips (EasyTip) must not be sterilized after usage. They are disposable products and are not for re-use.

### 2.10 Contamination

Danger of (cross) contamination. Pay attention not to hurt or stick yourself or any other person with the laser fiber tip. This applies also if the handpiece is placed in the holder.

Prior to each use, the handpiece sleeve and the optical light guide (MultiTip) must be sterilized. The single-use fiber tips are delivered sterile and must be used only once and disposed after use.

During cutting and coagulation of tissue, tissue particles could become aerosolized. Always wear a face mask, because a risk of infection exists.

A extractor or a filter should be used. The operating personnel should be aware that biologically active material could get into the environment. It may contain particles of viable tissue.

### 🚹 WARNING

Single-use fiber tips (EasyTip) must not be sterilized again after usage. They are disposable products and are not for re-use.

Never reuse the single-use fiber tips as they can also damage the handpiece optics if used more than one time.

### 2.11 Installation

The SiroLaser Advance Plus is to be protected against the intrusion of liquids.

The SiroLaser Advance Plus must not be used in areas in which the presence of liquids is probable.

Verify that the line voltage corresponds to the voltage indicated on the rating plate of the power supply or in the technical specifications.

Make sure that the electrical system is equipped with the required devices for protection against direct and indirect contact (thermomagnetic switches, residual current circuit breakers) and has been set up by a qualified electrician in compliance with the applicable standards.

Avoid interference between the laser emission and any optical sensors of devices operated in the vicinity of the SiroLaser Advance Plus.

National directives regarding electrical installations must be observed.

Set up the SiroLaser Advance Plus unit properly and completely before putting it into operation, see chapter "Installation [ $\rightarrow$  25]".

Accessories

**Tissue particles** 

Location

Set up

### 2.12 Modifications

General product safety As manufacturers of dental medical equipment and in the interest of the operational safety of your system, we stress the importance of having maintenance and repair of this product performed only by Dentsply Sirona or by agencies expressly authorized by us. Furthermore, components must always be replaced with original Dentsply Sirona spare parts upon failure. When having service performed, we suggest that you request a certificate stating the type and extent of work performed, including information about any modifications of the rated parameters or of the operating ranges (if applicable), as well as the date, name of organization, and signature. Please use a fault circuit interrupter to connect this system to the electrical line power supply. Modifications to this system which might affect the safety of the system owner / user, patients or other persons are prohibited by law! For reasons of product safety, this product may be operated only with original Dentsply Sirona accessories or third-party accessories expressly approved by Dentsply Sirona. The user is responsible for any damage resulting from the use of non-approved accessories. It is not permitted to modify the design or construction of the unit. Maintenance The unit must be checked and maintained at regular intervals, as described in chapter "Maintenance and service  $[\rightarrow 66]$ ". Damages If you accidentally spill any liquid on the unit, immediately stop treatment, disconnect the power cable and contact your local dental dealer or your authorized service center for assistance. Never, under any circumstances, try to disassemble the SiroLaser Advance Plus. Doing so is limited exclusively to trained and authorized personnel. 2.13 Radiotelephones Mobile RF communication equipment, including accessories, should not be used at a low level to the unit. Non-compliance can lead to a reduction in the performance features of the unit.

### 2.14 Transferring data with USB stick

To guarantee the correct data transfer for software update, storage of the history file or user profiles use always an USB stick with the following specification:

- USB class 2.0 or above
- Minimum capacity of 512 MB and maximum 2 GB
- Filesystem FAT32 or NTFS

Always perform the data transfer according to the instructions of the manual. Never disconnect the USB stick during data transfer while you perform a software update.

The connection of the SiroLaser Advance Plus to other USB devices could result in previously unidentified risks for your patients, yourself or others.

# 3 System description

## 3.1 System overview

SiroLaser Advance Plus (Control unit)

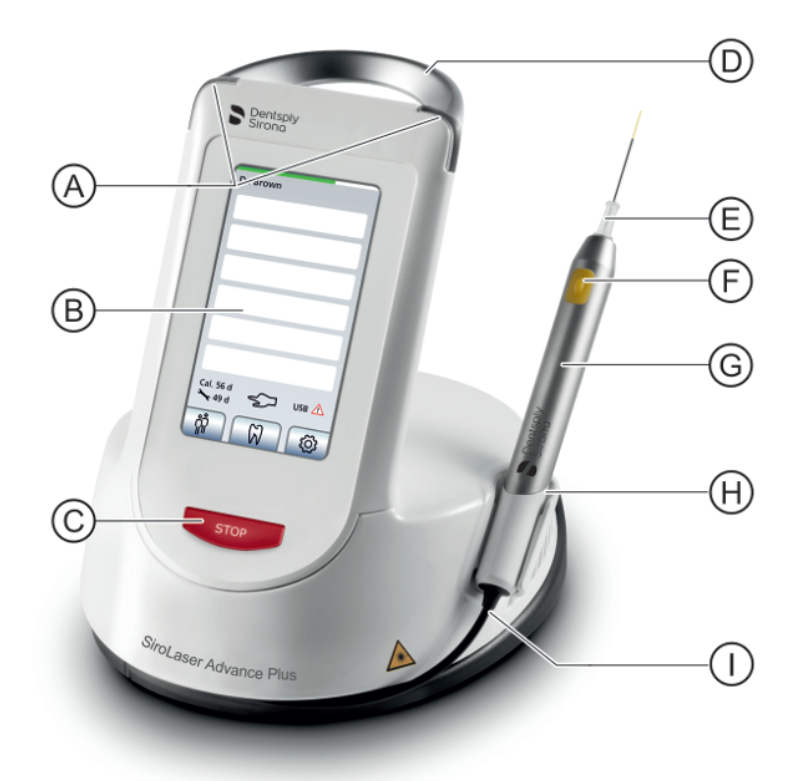

| А | LED lights                             |
|---|----------------------------------------|
| В | Touch screen                           |
| С | Laser Stop key                         |
| D | Carry handle                           |
| E | Single-use fiber tips (EasyTip)        |
| F | Finger switch with exchangeable keypad |
| G | Metal handpiece sleeve                 |
| Н | Snap tab                               |
| 1 | Cable for optical fiber and wires      |

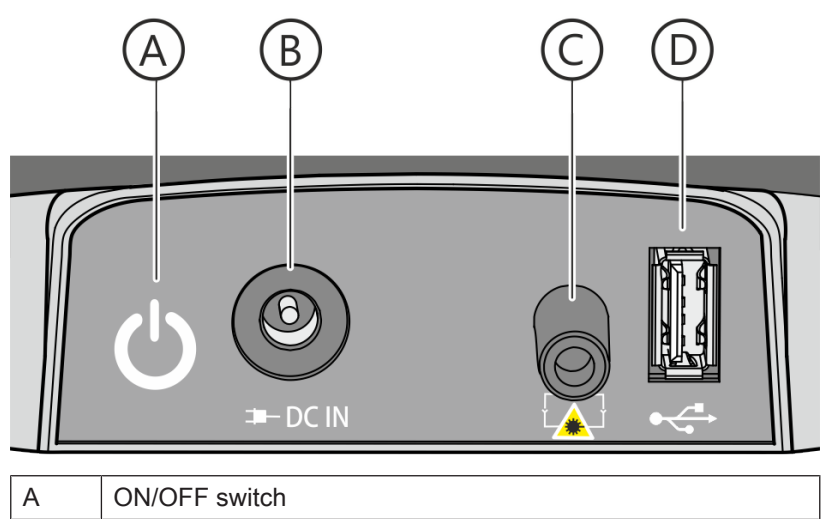

| A |                                                   |
|---|---------------------------------------------------|
| В | Power supply socket                               |
| С | Interlock connector including interlock connector |
| D | USB port                                          |

### Wireless foot control - optional

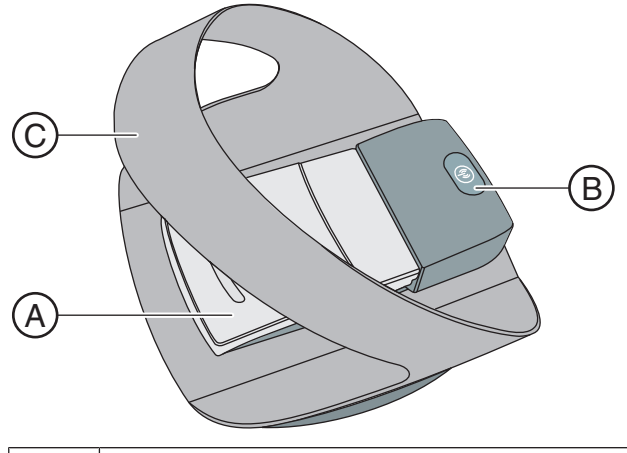

| А | Foot switch                |
|---|----------------------------|
| В | Registration key           |
| С | Safety and positioning bar |

3

2

1

0

0

10000

Time [µs]

20000

30 0 00

Power [W]

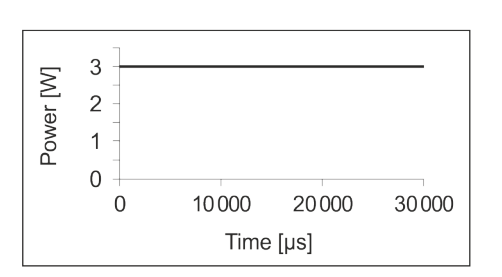

3.2 Laser operation modes

### Continuous wave mode (CW)

CW implies a continuous, uninterrupted laser beam as long as the laser is activated (and determined by a time set). This mode presents a stable output power control since the maximum power equals the average power.

In the adjacent example the laser is in CW mode with a power of 3 W.

### Chopped mode

In literature sometimes referred to as "pulse mode".

The laser beam is interrupted at regular intervals (e.g. 50% ON and 50% OFF) which can be adjusted via the duty cycle. The average power is the product of power and duty cycle.

The result is better thermal control due to the fact that the OFF periods are used for thermal relaxation of the tissue.

In adjacent example the laser is in chopped mode with a power of 3 W and a duty cycle of 20%. The average power is 0.6 W.

### Peak pulse mode

The laser beam is pulsed with a high peak (14 W) for a very short treatment pulse (20  $\mu$ s) at a very high frequency (20 kHz) to achieve a longer cooling time. Therefore the duty cycles are reduced.

In adjacent example the laser is in peak-pulse mode with a power of 14 W and a duty cycle of 20%. The average power is 2.8 W.

### NOTE

The average power may not exceed 6 W in peak-pulse mode.

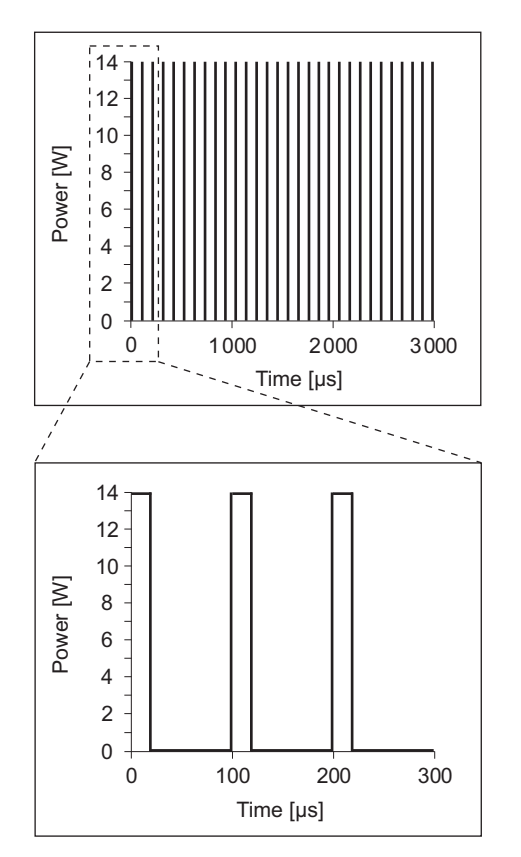

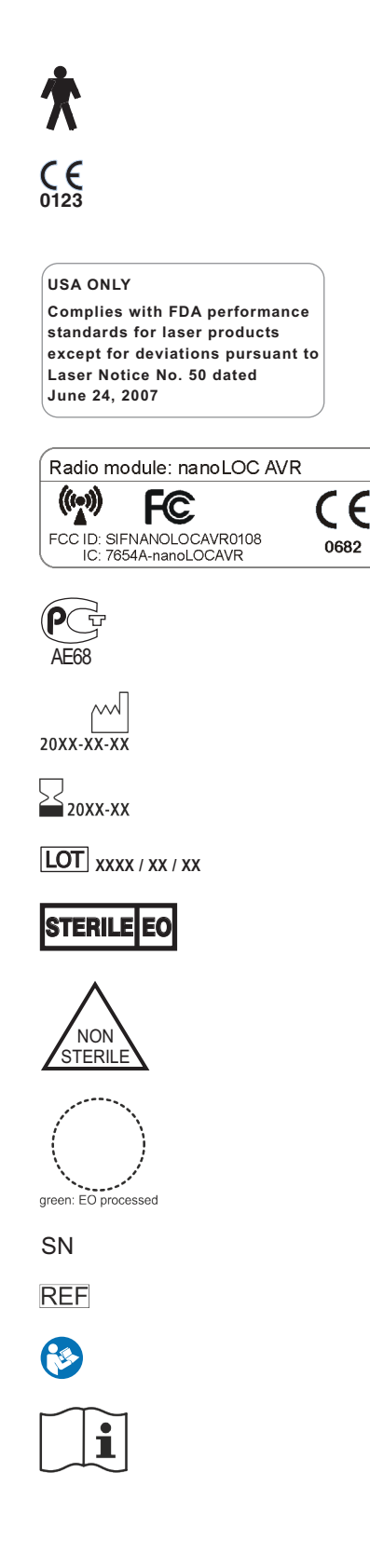

### 3.3 Symbols and abbreviations

### 3.3.1 Symbols

Type B applied part according to IEC 60601-1

CE mark in accordance with Council Directive 93/42/EEC, stating the manufacturer's Notified Body. Verifies the compliance of the SiroLaser Advance Plus

This label stands for device compliance with FDA laser product performance standard

This label stands for device compliance of the wireless foot pedal

This label stands for certification of the device according to GOST R. Thereby it fulfills the statutory regulations for Russia.

Date of manufacture: yyyy-mm-dd

Best before date - Do not use after: year-month

Batch number

Single-use fiber tip is sterile, sterilized with gas (ethylene oxide)

Single-use fiber tip is not sterile

Steripoint<sup>®</sup> as evidence of sterilization process Filled with green dot: EO processed

Serial Number

Reference number

Please refer to manual first (IEC 60601-1 3rd ed.)

Please observe the user manual of the laser unit

ტ ➡DC IN 10 <u>∳</u> (((\_))) 135°C \$\$\$ X λ= 970 nm -10/+15 nm P<sub>max</sub>= 14 W  $\lambda = 660 \text{ nm} \pm 5 \text{ nm}$  $P_{max} = 100 \text{ mW}$ 

IEC 60825-1:2007

### Do not use when packaging is damaged

Temperature limitations, transport and storage

Protect against moisture, keep dry

Fragile, Handle with care

Please refer to manual first (IEC 60601-1 2nd ed.)

Power switch (on the backside of the control unit)

Connection socket for DC input from Sinpro MPU101-106 power supply

On/Off (on the switching power supply)

Class II unit according to EN 60601-1:2006

Connection socket for interlock

Connection socket for USB

Interference is possible in the vicinity of the device

The disassembled handpiece sleeves may be sterilized only in autoclaves with saturated water vapor at minimum sterilization values of 135°C (275°F), 3 min. holding time and 2.04 bar (29,59 psi) overpressure.

Single-use only for sterile delivered fiber tips, no reuse

Refers to directive 2002/96/EC and EN 50419 Do not dispose with domestic waste

Laser radiation warning

Specification of laser output power and wavelength of blue and aiming beam, see also chapter "Technical Data [ $\rightarrow$  21]".

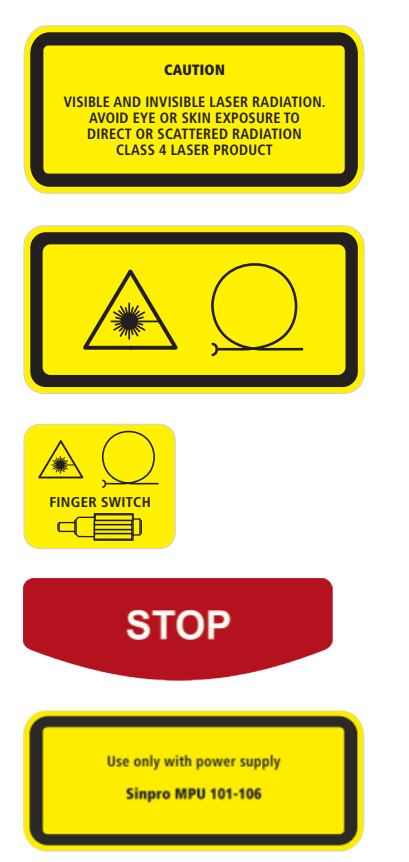

Warns of Class 4 laser radiation hazards when using the unit.

Warns of laser radiation emission at the distal tip of the handpiece. It also indicates the socket for the handpiece cable.

Warns of laser radiation hazards when the fiber connector is unscrewed.

"Laser Stop" key: press this button in case of an emergency

Operate the unit exclusively with the Sinpro MPU101-106 power supply

### 3.3.2 Abbreviations

| NOHD         | Nominal ocular haz-<br>ard distance | VA                | Volt-ampere                         |
|--------------|-------------------------------------|-------------------|-------------------------------------|
| CW           | Continuous Wave                     | $V_{eff}$         | Effective voltage                   |
| PF           | Pulsed Frequency or<br>Chopped Mode | $V_{\mathrm{th}}$ | Threshold voltage                   |
| cont.        | continuous                          | V/m               | Volt per meter                      |
| ap-<br>prox. | approximately                       | mA                | Milliampere                         |
| IR           | Infrared diode                      | A/m               | Ampere per meter                    |
| g            | Gram                                | mW                | Milliwatt                           |
| kg           | Kilogram                            | W                 | Watt                                |
| μs           | Microseconds                        | Р                 | Power                               |
| ms           | Milliseconds                        | $P_{max}$         | Maximum power                       |
| s            | Seconds                             | J                 | Joule                               |
| μm           | Micrometer                          | RF                | Radiofrequency                      |
| nm           | Nanometer                           | Hz                | Hertz                               |
| mm           | Millimeter                          | kHz               | Kilohertz                           |
| cm           | Centimeter                          | MHz               | Megahertz                           |
| m            | Meter                               | GHz               | Gigahertz                           |
| WxLxH        | Width x length x<br>height          | kPa               | Kilopascal                          |
| DC           | Direct current voltage              | kpsi              | Kilo-pound-force per<br>square inch |
| AC           | Alternating current voltage         | db/<br>km         | Decibels per kilometer              |
| mV           | Millivolt                           | °C                | Degree Celsius                      |
| V            | Volt                                | °F                | Degree Fahrenheit                   |
| kV           | Kilovolt                            |                   |                                     |

### 3.4 Technical Data

### General

| Beam guide:              | Flexible quartz glass fiber                               |
|--------------------------|-----------------------------------------------------------|
| Display:                 | Full color, graphical LCD touch screen                    |
| Cooling:                 | Internal air cooling controlled by output                 |
| Temperature switch:      | Software temperature switch at $48^{\circ}$ C             |
| Door contact connection: | Potential-free contact 5 VDC/20 mA (TTL)                  |
| Dimensions (W x L x H):  | 182 x 197 x 189 mm                                        |
| Weight:                  | approx. 1300 g (incl. handpiece and rechargeable battery) |

### SiroLaser Advance Plus specification

| Laser type:                     | Diode laser                                                                                                    |
|---------------------------------|----------------------------------------------------------------------------------------------------|
| Wavelengths & optical<br>power: | 970 -10/+15 nm / approx. 0.2 - 7.0 W<br>(CW),<br>optical peak power approx. 14 W<br>660 ± 5 nm / approx. 25, 50, 100 mW |
| Laser system:                   | (CW)<br>970 nm: Class IV<br>660 nm: Class II(according to IEC<br>60825-1)                                               |
| Device classification:          | Class IIb (according to Council Directive 93/42/EEC)                                                                    |
| Emission modes:                 | CW (continuous wave),<br>chopped 1 Hz to 10 kHz<br>Peak-pulse approx. 1.5 kHz - 20 kHz                                  |
| Pulse:                          | repeated pulse                                                                                                    |
| Pulse duration:                 | Chopped mode: 10 µs - 0.99 sec.<br>Peak-pulse: 23 µs fixed                                                              |
| IP degree of protection:        | Laser unit: IP20; wireless foot control:<br>IPX5 (according to EN IEC 60601-1)                                          |
| Aiming beam:                    | 660 ± 5 nm, max. 1 mW                                                                                                   |
| NOHD:                           | From the distal end of the optical fiber: 1.5 m                                                                         |
| Optical fiber thickness:        | 200 and 320 μm (single-use fiber tips)4<br>and 8 mm (glass rods)                                                        |
| Operation:                      | Electrical wireless foot control or finger switch, with electronic access key                                           |
| Nominal power input:            | 15 V DC 6.66 A max. 100 VA<br>MPU101-106                                                                                |

| Insulation class:                          | Class I, type B (according to IEC 60601-1)<br><b>Warning:</b> To avoid the risk of electric<br>shock, this equipment must only be con-<br>nected to a supply mains with protective<br>earth. |
|--------------------------------------------|----------------------------------------------------------------------------------------------------|
| Type of protection against electric shock: | SiroLaser handpiece applied part type B                                                                                                    |
| Power supply:                              | The SiroLaser Advance Plus may only be<br>operated with the Sinpro MPU101-106<br>power supply.<br>Input voltage: 100 - 240 VAC<br>Input current: 1.25 - 0.5 A<br>Input frequence: 47 - 63 Hz |
| Separation of mains:                       | The separation of the mains of SiroLaser<br>Advance Plus is conducted by unplugging<br>the plug of the power supply on the back-<br>side of the unit's housing.                              |

### Optical fibers specification

| Type of optical fiber:  | EasyTip 320 | EasyTip 200 | EasyTip Endo |
|-------------------------|-------------|-------------|--------------|
| Core diameter:          | 320 µm      | 200 µm      | 200 µm       |
| Cladding diam-<br>eter: | 385 µm      | 240 µm      | 240 µm       |
| Coating diame-<br>ter:  | 408 µm      | 270 µm      | 270 µm       |
| All diameters<br>± 20%  |             |             |              |
| Optical fiber length:   | 13 ± 1 mm   | 13 ± 1 mm   | 27 ± 1 mm    |
| Tube length:            | ~ 25 mm     | ~ 25 mm     | ~ 25 mm      |

Minimum trans-<br/>mission efficiency<br/>at related wave-<br/>length:The optical fiber material has an attenuation of around<br/>1 dB/km @970 nmMaximum trans-<br/>mission power:100 kW/mm² (Nd:YAG, cw at 1060 nm)Numerical aper-<br/>ture:≥ 0.22Tensile strength:70 kpsi

#### Wireless foot control

| Frequency:          | 2.4 GHz - 2.4835 GHz (ISM band)       |
|---------------------|---------------------------------------|
| Transmitting power: | < 2 mW (short-range device)           |
| Modulation type:    | Multi-dimensional Multi Access (MDMA) |
| Battery:            | Type AAA, 1.5 V                       |

### Transport and storage

The SiroLaser Advance Plus comes in a cardboard box that ensures proper and easy transport.

### 

Do not leave the SiroLaser Advance Plus in a vehicle parked in the sun. The inside temperature of the car could thus heat up to a point where individual components may be damaged.

To ensure appropriate protective storage, the device must always be kept in the box supplied by Dentsply Sirona.

Thus stored, the SiroLaser Advance Plus can withstand the following ambient conditions:

- Temperatures from -40 °C to +70 °C
- Relative humidity from 10 % to 95 % •
- Atmospheric pressure from 50 kPa to 106 kPa

### NOTE

The rechargeable battery must be fully charged regularly. After six months of no charging (storage) the rechargeable battery might lose its loading capacity and might not be rechargeable anymore.

In its original transport packaging, the SiroLaser Advance Plus can withstand the following ambient transport conditions:

- Temperatures from -40 °C to +70 °C
- Relative humidity from 10 % to 95 %
- Atmospheric pressure from 50 kPa to 106 kPa

#### **Operating conditions**

The SiroLaser Advance Plus may be operated in the following environmental conditions:

- Temperatures from 50 °F (10 °C) to 91 °F (33 °C)
- Relative humidity from 10 % to 95 %
- Atmospheric pressure from 80 kPa to 106 kPa

### 

Following transport and storage, allow the SiroLaser Advance Plus adapt to room temperature for one hour prior to operation to reduce the risk of malfunctions caused by condensation.

### Labeling

Storage

Sterile delivered single-use fiber tips

Each tip is sterilized with gas (ethylene oxide). A label on the outer packing of each set of 25 single-use fiber tips indicates the sterilization procedure (see 3.3.1 symbols).

A green dot on the label of the outer packing serves as a process indicator for a correct sterilization process (see 3.3.1 symbols).

### **WARNING**

Do not use the single-use fiber tips if there is no green dot on the label of the outer packaging.

To ensure the proper storage and therefore the sterility of the tips, the following environmental factors have to be considered in terms of storage:

- Protection from moisture
- Protection from pollution
- Mechanical stress
- Exposure to direct solar or UV radiation
- Exposure to temperature fluxuations
- In a closed storage system (e.g. cupboard, drawer), or
- in shelves or rooms of the room class II according to DIN 1946-4: 2008 -12
- From 15 °C to 25 °C (room temperature)
- Under relative humidity from 40% to 60% (dry conditions)

Only store the single-use fiber tips in the outer packaging, which serves as the safety packaging (carton).

Use the oldest tips first according to their best-before month. This date is labeled on each packaging tube of the tips and on the outer packaging of the tip set. The remaining quantity should be stored in the closed outer packaging (carton).

Do not refill an outer packaging (carton) of the single-use fiber tip sets with new tips.

## **4** Installation

Any national or local regulations stipulating that the SiroLaser Advance Plus may be installed only by trained personnel must be strictly observed.

### 4.1 Scope of supply

The following components are included in the scope of supply of the SiroLaser Advance Plus:

#### Order-No

| SiroLas | er Advance Plus USA                                                                                                   | 65 73 674                         |
|---------|----------------------------------------------------------------------------------------------------|-----------------------------------|
| 1 x     | SiroLaser Advance Plus control unit including handpiece with integrated finger switch                                 |                                   |
| 1 x     | Additional handpiece sleeve for alternating oper-<br>ation                                                            |                                   |
| 1 x     | Demo set of single-use fiber tips (non-sterile<br>demo fibers): 4 x EasyTip 320, 2 x EasyTip 200,<br>2 x EasyTip Endo |                                   |
| 1 x     | Fiber cutter                                                                                                    |                                   |
| 1 x     | Bending tool                                                                                                    |                                   |
| 1 x     | Rechargeable battery (already mounted)                                                                                |                                   |
| 2 x     | Laser protective goggles for operator and assistant                                                                   |                                   |
| 1 x     | Laser protective goggles for patients                                                                                 |                                   |
| 1 x     | Switching power supply                                                                                                |                                   |
| 1 x     | Transport packaging                                                                                                   |                                   |
| 5 x     | Optic protection cap (package)                                                                                        |                                   |
| Langua  | ge-specific documentation set, e.g. User Manual                                                                       |                                   |
| Country | y-specific power cable                                                                                                | see<br>"Spare<br>parts<br>[→ 26]" |
| Option: | Wireless foot control                                                                                                 | 62 56 841                         |

### 4.2 Spare parts

|                                                | Order-No   |
|------------------------------------------------|------------|
| Handpiece sleeve with keypad                   | 62 56 767  |
| Keypad finger switch                           | 64 87 800  |
| EasyTip 320 (25 pieces)                        | 64 98 062  |
| EasyTip 200 (25 pieces)                        | 64 98 484  |
| EasyTip Endo (25 pieces)                       | 65 35 905  |
| MultiTip 8 mm, therapy light guide             | 65 41 465  |
| MultiTip 4 mm, therapy light guide             | 65 41 499  |
| Optic protection cap for handpiece (5 pieces)  | 65 79 580  |
| EasyBend - Bending tool (2 pieces)             | 66 18 180  |
| Fibercutter                                    | 60 91 669  |
| Laser protective goggles                       | 65 41 515  |
| Laser protective goggles for spectacle wearers | 65 (* (\$+ |
| Laser protective goggles for patients          | 65 4%) &'  |
| Battery Pack                                   | 62 56 833  |
| Switching power supply                         | 65 59 418  |
| Power cord EU                                  | 62 58 581  |
| Power cord IT                                  | 62 58 607  |
| Power cord GB                                  | 62 58 599  |
| Power cord US                                  | 62 58 615  |
| Power cord AUS                                 | 62 58 565  |
| Power cord DK                                  | 62 58 573  |
| Power cord CH                                  | 62 69 554  |

### 4.3 Labels

Attach the appropriate language-specific labels (1 and 2) to your laser unit. For more information on the labels and their position, refer to "Appendix B -Label positions [ $\rightarrow$  79]".

### 4.4 Initial start-up – procedure for proper assembly

- 1. Install power supply
- 2. Assemble handpiece and single-use fiber tips or therapy rods
- 3. Install wireless foot control optional
- 4. Install remote interlock optional
- 5. Start SiroLaser Advance Plus for the first time

### 4.4.1 Install power supply

- 1. Connect the power cable to the DC IN socket at the back of the SiroLaser Advance Plus.
- 2. Please make sure to switch on the switching power supply.
  - ✤ The green LED on the power supply lights up.

#### 

The SiroLaser Advance Plus may only be operated with the Sinpro MPU101-106 power supply. Operation with other power supplies may result in failure or destruction of the laser unit. If any power supply other than the one recommended is used, the approval of the entire unit automatically becomes void and the warranty granted by Dentsply Sirona expires.

The use of any power supplies other than the one recommended may cause overheating and failure of the laser unit or damage of batteries.

The SiroLaser Advance Plus is supplied with a rechargeable battery and therefore can be used without connected power cable. The status of the rechargeable battery and whether the power cable is actually connected will be always displayed on the touch screen.

### NOTE

There will be a warning if the rechargeable battery reaches a low level of capacity.

This is indicated by the red LED bar on the top of the control unit.

The SiroLaser Advance Plus is fully functional and can be run while charging the battery.

> Charge the battery completely.

### NOTE

The rechargeable battery must be fully charged regularly. After six months of non-charging the rechargeable battery might reduce its loading capacity.

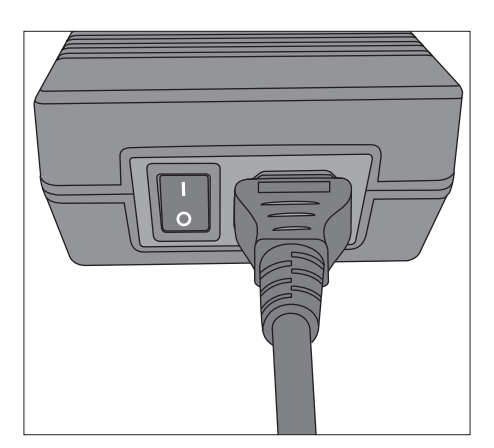

# 4.4.2 Handpiece and assembly of single-use fiber tips and therapy rods

4.4.2.1 Handpiece

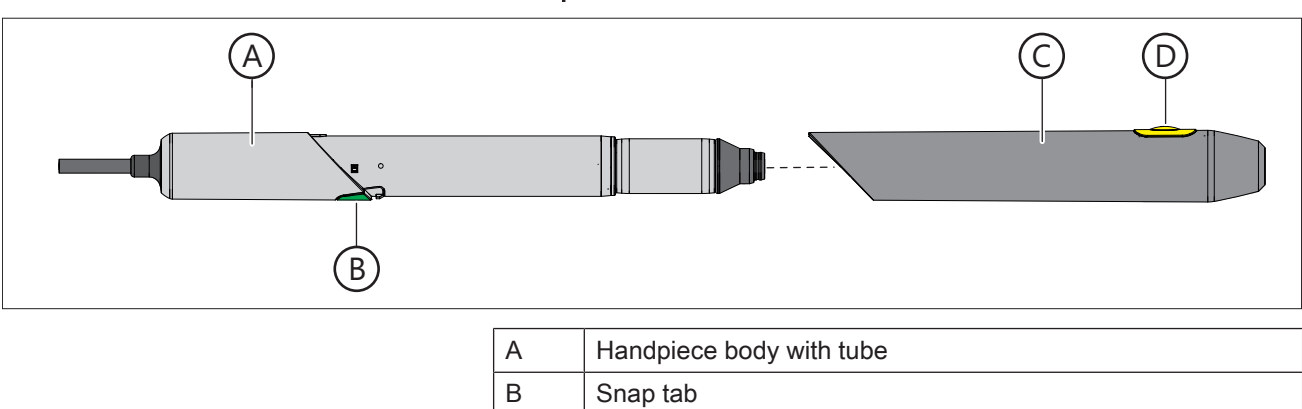

| В | Snap tab                         |
|---|----------------------------------|
| С | Stainless steel handpiece sleeve |
| D | Keypad for finger switch         |

### 4.4.2.2 Assembly of sterile single-use optical fiber tips

### 4.4.2.2.1 Area of application

The SiroLaser Advance Plus is provided with three types of sterile single-use optical fiber tips of different diameter so that it can be used for a variety of different dental procedures and indications:

- Single-use optical fiber tip, EasyTip 320 (sterile)
- Single-use optical fiber tip, EasyTip 200 (sterile)
- Single-use optical fiber tip, EasyTip Endo (sterile)

For the specification of each type of EasyTip see chapter "Technical Data  $[\rightarrow 21]$ ".

EasyTips are delivered sterile in a special packaging tube, which also assists the mounting of the fiber tips. The single-use fiber tips can be used only with the SiroLaser Advance Plus in the spectral range of 970 nm  $\pm$  15 nm.

### MARNING

If optical fiber tips from other manufacturers are used, physical properties such as load carrying capacity and transmission behavior may vary. Dentsply Sirona therefore assumes no liability in such cases. Therefore, use only Dentsply Sirona single-use optical fiber tips.

### MARNING

The fiber tips from the demo set of single-use fiber tips in the scope of supply serve only as test fibers for first familarisation with the unit. They are not sterile, as shown on their label. Do not use them for clinical treatments of patients.

#### 

Do not sterilize the single-use fiber tips (EasyTips) again after usage. Re-sterilization would severely affect the characteristics of the singleuse fiber tips (laser power output, form, accuracy,...).

### 4.4.2.2.2 Preparation for clinical application

- The EasyTips are delivered sterile. The metal handpiece sleeve can be sterilized in the autoclave (high-pressure sterilizer), see chapter "Cleaning, disinfection and sterilization [→ 63]".
- 2. Select the required sterile EasyTip (320, 200 or Endo), see chapter "List of preset indications".

### \Lambda WARNING

Use of the laser unit when the aiming beam is not functioning properly may cause injuries to operating personnel, assistants or patients. If you cannot see the red aiming beam after switching the laser on or during treatment refer to chapter "Troubleshooting of simple defects  $[\rightarrow 68]$ ".

The optical fiber of the EasyTip may be damaged if it is seriously bent. This may constitute a health hazard for patients, dentists and dental assistants.

Remove the protection cap for treatment only. Never touch the proximal end of the cap and protect it against damage and dirt.

Never use the laser without optical fiber. Verify correct fixation of the fiber. Never bend, fold or jam the EasyTip, as this might cause it to break. The EasyTip cannula must never be bent without the bending tool.

Never pull on the optical fiber of the EasyTip.

### Mounting of the EasyTip:

Do not use the EasyTip if its packaging tube is damaged or the bestbefore date has expired. The best-before date is printed on the product label of the packaging tube.

### MARNING

If the EasyTip is used after the best-before date, the required sterile conditions of the EasyTip can not be guaranteed. Moreover, some of its physical properties, e.g. its load carrying capacity and transmission behavior, may change, thus posing a hazard to the health of the patient, the dentist and the dental assistant.

After removal of a tip, immediately lose the outer packaging.

1. Remove the protective cap from the connection socket at the handpiece

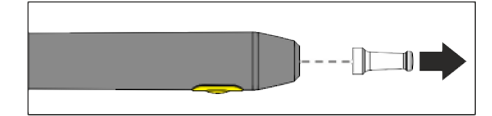

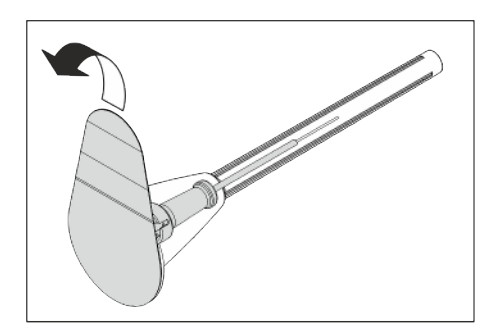

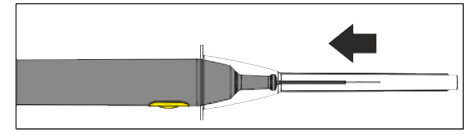

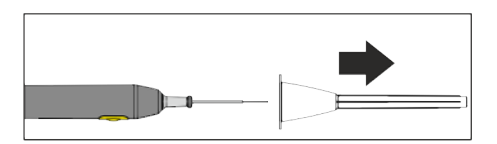

**2.** Open the sterile transport packaging tube of the EasyTip by tearing off the seal label from the top of the packaging.

- **3.** Position the packaging tube with the EasyTip on the connection socket by placing the funnel-shaped end of the packaging on the handpiece.
- Press the packaging tube with the EasyTip against the handpieceusing light pressure until the EasyTip perceptibly clicks into place and is firmly seated.
- **5.** Remove the packaging tube from the handpiece and the connected EasyTip.
- 6. Please check whether the EasyTip is firmly seated on the handpiece and perform a visual check to make sure that it has not been damaged during shipment.
- Put the laser into operation by choosing any preset treatment. A corresponding description is provided in chapter "Operation [→ 36]".

### MARNING

The aiming beam must not be aimed toward a person's eye. It consists of an intensive light source even when set to a low power level. Always wear protective goggles.

8. As soon as the SiroLaser Advance Plus is ready you can check to make sure that the aiming beam illuminates evenly, i.e. projects a circular light pattern (see adjacent picture). To do this, aim the EasyTip vertically at a white background. If the beam shows no pattern or the beam pattern is not illuminated evenly, the EasyTip may be damaged or defective. In this case, return the EasyTip to your dental dealer so that it can be replaced under warranty. Do not use any defective EasyTips.

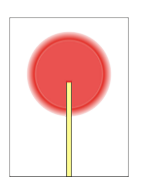

### Bending of the EasyTip

|        | WARNING                                                           |
|--------|-------------------------------------------------------------------|
| For su | rgical applications, please bend the fiber tip not more than 60°. |

- Please sterilize the bending tool prior to each use in order to keep the sterile conditions of the EasyTip, see chapter "Cleaning, disinfection and sterilization [→ 63]"
- 2. After sterilizing the bending tool, you can insert the EasyTip into the bending tool and bend the EasyTip to the angle that you need for best handling.

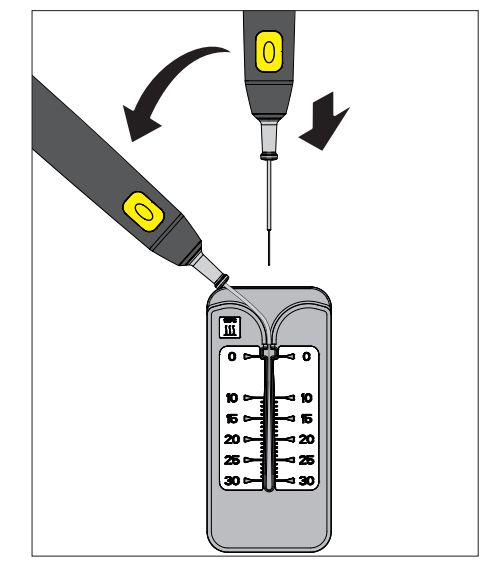

### Adjusting the position of the endo stopper

The single-use fiber tip for endodontic applications (EasyTip Endo) is provided with a pre-mounted endo stopper, which serves as a stop collar for the length of the root canal. The endo stopper can be moved on the optical fiber.

- 1. To guarantee the sterile conditions of the fiber tip, please use the sterilized bending tool to adjust the position of the endo stopper.
- **2.** Place the EasyTip in the bending tool so that the endo stopper positions itself in the notch for the stopper in the bending tool.
- **3.** Adjust the position of the endo stopper by moving the handpiece up and down so that the end of the fiber tip has the needed distance to the stopper (indicated by the mm scale on the bending tool).

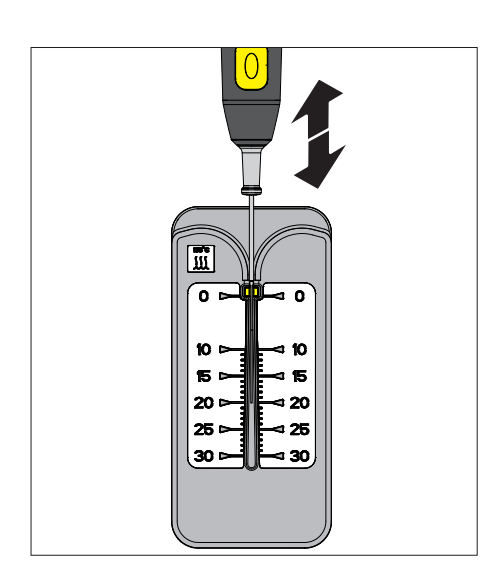

### Adjusting the fiber length with the fiber cutter

Generally, all types of sterile delivered single-use fiber tips have the proper fiber length in order to start working immediately without the need of adjusting the length prior to application. However, in some cases it will be necessary to adjust the length of the fiber.

Please sterilize the fiber cutter prior to each use to keep the sterile conditions of the EasyTip, see chapter "Cleaning, disinfection and sterilization [ $\rightarrow$  63]".

- 1. Place the optical fiber of the EasyTip in the fiber cutter at the notched mark.
- 2. Press the fiber cutter together and release it again.
- 3. Bend the optical fiber at the notched location.
  - Solution with a smooth, berpendicular fracture surface.

Check to see if the light of the aiming beam projects a uniform circular pattern. To do this, aim the optical fiber vertically at a white background. If the probe projects no pattern at all or only an uneven pattern, cut off another one to two millimeters.

### NOTE

Press firmly but do not squeeze the optical fiber. It is only necessary to create small notch to produce a clean break when breaking the fiber at the notch.

### MARNING

If the optical fiber of the EasyTip does not protrude at least 5 mm out of its metal tube, there is a risk that the tube will heat up.

#### After treatment

The easiest and safest way to disconnect the EasyTip from the handpiece after treatment is to use a disposable container.

- 1. Open the lid of the disposable container and connect the plastic grip of the tip to the suitable recess inside the container.
- **2.** Remove the EasyTip from the handpiece by pulling the container away from the handpiece.
- 3. The EasyTip falls into the disposable container.
- 4. Close the disposal container.

#### 

As soon as you disassemble the EasyTip after treatment make sure to protect the optical fiber socket with the protective cap provided for this purpose. Make sure that no dust or dirt enters the optical system. Otherwise the unit may be permanently damaged.

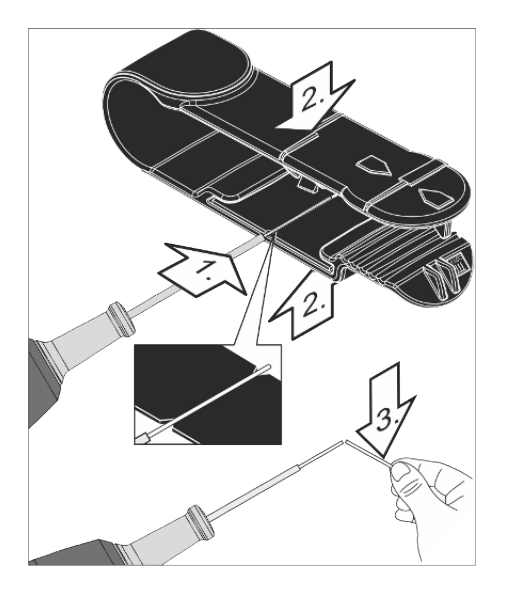

### 4.4.2.3 Assembly of therapy light guide

### 4.4.2.3.1 Area of application

The SiroLaser Advance Plus can be used for additional dental procedures with two types of reusable therapy light guides of different diameters:

- Light guide (MultiTip 8 mm), diameter: 8 mm
- Light guide (MultiTip 4 mm), diameter: 4 mm

The light guides are delivered non-sterile.

### WARNING

After 2,000 sterilization cycles or 2 years which marks the end of the service period, the MultiTips will have reached their wear limit. Please check the usage period based on the LOT number (definition of LOT = week year e.g. 0215 for calendar week 2, 2015). Please replace the light guide accordingly. The optical output can be reduced.

The MultiTips can be used only with the SiroLaser Advance Plus in the spectral range of 660 nm  $\pm$  5 nm and 970 nm  $\pm$  15 nm.

### 🔥 WARNING

If light guide rods from other manufacturers are used, physical properties such as load carrying capacity and transmission behavior may vary. Dentsply Sirona therefore assumes no liability in such cases.Therefore, use only Dentsply Sirona light guide rods.

#### 4.4.2.3.2 Preparation for clinical application

#### MARNING

For safety reasons it is necessary to use the 4 mm or the 8 mm light guide (MultiTip) if wavelength of 660 nm is chosen

- The MultiTips are delivered non-sterile. Make sure that the rod is clean and sterile. The metal handpiece sleeve can be cleaned in the autoclave (high-pressure sterilizer), see chapter "Cleaning, disinfection and sterilization [→ 63]".
- **2.** Select the required MultiTip light guide (diameter 8 mm or 4 mm), see chapter "List of preset indications".
- **3.** Please perform a visual check to make sure that the MultiTip is not damaged or has not reached its wear limit.
- Connect the optical connection of the MultiTip to the optical socket of the handpiece. Press the MultiTip with light pressure against the handpiece, until the MultiTip perceptibly clicks into place and is firmly seated.
- Put the laser into operation by choosing any preset treatment destined for the light guide. A corresponding description is provided in chapter "Operation [→ 36]".

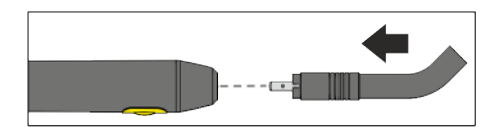

### \Lambda WARNING

Use of the laser unit when the aiming beam is not functioning properly may cause injuries to operating personnel, assistants or patients. If you cannot see the red aiming beam after switching the laser on or during treatment refer to chapter "Troubleshooting of simple defects  $[\rightarrow 68]$ ".

Only use the MultiTips for treatments appropriate for them. EasyTips and MultiTips have completely different optical characteristics.

Remove the protective cap of the handpiece only for treatment.

Never touch the proximal end of the cap and protect it against damage and dirt.

Never use the laser without optical fiber or MultiTip light guide, check for correct fixation.

#### After treatment

Disconnect the MultiTip from the handpiece by removing it carefully from the optical socket of the handpiece.

#### 

As soon as you disassemble the MultiTip after treatment make sure to protect the optical fiber socket with the protective cap provided for this purpose. Make sure that no dust or dirt can enter the optical system. Otherwise the unit may be permanently damaged.

For cleaning, disinfecting and sterilizing the MultiTip please refer to chapter "Cleaning, disinfection and sterilization [ $\rightarrow$  63]".

### 4.4.3 Install wireless foot control – optional

The SiroLaser Advance Plus can be operated using the finger switch (which is integrated in the handpiece) as well as by using the optional wireless foot control.

### NOTE

The foot switch has an IPX5 degree of protection. Therefore this foot switch is not suitable for use in hospital operating rooms.

For technical data of the wireless foot control, see chapter Technical Data, "Wireless foot control".

The wireless foot control must be assigned to the SiroLaser Advance Plus via a registration. This prevents malfunctions caused by neighboring wireless controls.

- ✓ The SiroLaser Advance Plus control unit and the wireless foot control are ready for operation.
- 1. Choose "Settings" from the main home screen.
- 2. Choose "Activation device".
- 3. Choose "Wireless registration".
- **4.** Press the foot pedal for 3 seconds and follow the instructions on the screen.

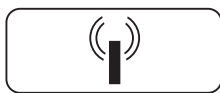

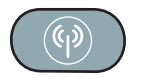

- **5.** After this, press the registration key on the top of the wireless foot control radio box for three seconds.
  - After this the device shows a mac address of the pedal and asks to confirm the pairing within 20 sec.
  - ♦ Confirm via 'OK'.
- **6.** To use the wireless foot control, choose the wireless foot control from the "Settings" submenu in "Activation device" .

### NOTE

The finger switch is pre-set.

### 4.4.4 Install remote interlock – optional

### Explanation

The interlock is a safety device that stops laser radiation whenever the door of the treatment room is opened. The interlock circuit must be connected to a switch that is located near the door of the treatment room in order to ensure automatic interruption of the laser emission.

### NOTE

The installation must be performed by a qualified electrician who is also responsible for the installation and maintenance of the electrical system to which the SiroLaser Advance Plus is connected.

### NOTE

Additional or different safety precautions required by the applicable national or local regulations for the protection of dentists, assistant personnel, or patients must also be observed.

#### Installation of an interlock with door switch

- Prepare the interlock plug by connecting the interlock cable with the interlock plug and by opening the bridge. Please find the technical data sheet with circuit diagram for the installation of the interlock circuit in "Appendix C – Safety circuit (interlock) [→ 81]".
- 2. Mount the prepared interlock plug into the interlock socket on the backside of the SiroLaser Advance Plus.

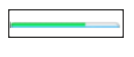

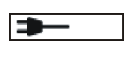

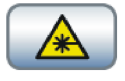

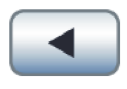

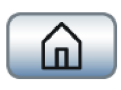

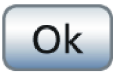

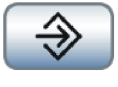

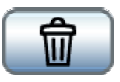

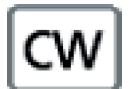

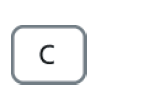

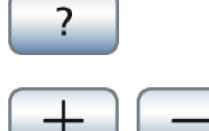

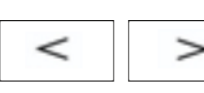

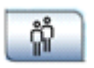

# 5 Operation

### 5.1 Start the device for the first time

### NOTE

Touch screen functionality: When the touch screen is touched by the finger, the touch field is highlighted. As soon as the finger leaves the touch screen the action will be started.

#### **Battery state**

Information concerning the remaining battery power

Connected/charging battery Battery is connected to power supply and charging

Activate Laser Laser is being activated

Back User goes back one screen

Home User goes directly back to home screen

OK User agrees to settings, confirms and activates action

Save Settings of application will be saved in My Applications

### Delete

Settings of application will be deleted from My Applications. Defined users will be deleted from the user list.

Continuous wave Laser is being set for continuous wave mode

C (clear button) User clears letters or digits (going backwards)

#### Help

User wants to open additional help information to this application

**'Plus' and 'Minus'** User is able to count up and down respectively and can move cursor to the right or left side

**'Forward' and 'Backward'** User is able to scroll forward and backwards (if there is more than one page of this screen)

User Change Change the user by entering the password dialog
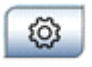

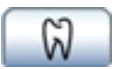

#### Settings

User is able to do all the necessary settings, e.g. language settings

#### All applications

User is able to select an application from all applications or to define a customized application

#### NOTE

Alphabetic and numeric letters, limitation to data input:

 Numbers are displayed with English decimals '.' for all languages/ regions.

• The power for 970 nm is displayed with one decimal place. Unit is watt (W).

• The power for 660 nm is displayed with no decimal place. Unit is milliwatt (mW).

• The time can be set-up as continuous or 1 to 9999 seconds. If continuous is selected it counts up to maximum 9999 seconds after activating application. If time is fixed it counts down. Unit is seconds (s). If 9999 is exceeded treatment will stop and display jumps back to treatment screen.

• The duty cycle is displayed in 1% steps, from 1% to 100% without unit. 100% is displayed as CW.

• The frequency can be entered by typing in the numbers or by moving higher or lower by using 'plus' or 'minus'. If using 'plus' or 'minus' the frequency will be set from 1 Hz -10 Hz in increments of 1 Hz, from 10 Hz -100 Hz in increments of 10 Hz, from 100 Hz -1 kHz in increments of 100 Hz and from 1 kHz -10 kHz in increments of 1 kHz in increments of 1 kHz increments of 1 kHz in

1 kHz. If 0 Hz is set, CW is displayed. Unit is hertz (Hz). • Between 1 kHz -10 kHz the duty cycle cannot be below 10% and

above 90% due to physical limits. So, at 1 kHz -10 kHz any input below 10% will automatically be displayed and used as 10% for the treatment as well as any input above 90% will automatically turn into 90%.

• The average power will automatically be calculated and displayed with one decimal place for 970 nm, with no decimal place for 660 nm. Unit is watt (W) for 970 nm, milliwatt (mW) for 660 nm.

The peak-pulse mode is not possible with an average power below 0.2 W. If the user wants to set the peak-pulse mode below this value an error message appears: "Peak Pulse available only with an average power above 0.2 W."

When returning from peak-pulse mode to chopped mode note that the average power will remain and the power will be calculated regarding a preset duty cycle of 50%.

Clear screen before entering new parameters or data. Existing entries will not be overwritten.

Newly generated applications or changed parameters of preset applications will appear in red.

# 5.2 Switch on/off power

#### Switch on the laser device

The LEDs will blink after starting the SiroLaser Advance Plus by switching on the on/off button on the backside of the control unit.

While the SiroLaser Advance Plus is booting, information about the software version and the set language as well as the note to read the user manual will be displayed.

#### IMPORTANT

In some cases when the laser has been switched off for a longer time, it may be necessary to press the on/off button two times to start the unit.

When starting the SiroLaser Advance Plus for the very first time, you will automatically be asked to set-up the unit. Please proceed as requested:

 Language and country setting For all users except US users: Change the pre-set country setting to Non-US and confirm the selection. Enter the pin code 3 3 3 4 and press 'OK '.

See also chapter "Language and country settings".

Now you will have access to the full range of pre-set indications.

#### MARNING

It's forbidden to change the country setting to Non US if you belong to US legal regulations. The use of the country setting Non US is not authorized by the FDA.

2. Date & time

Please enter the appropriate date & time and press 'OK'. See also chapter "Date & time [ $\rightarrow$  49]".

3. User management

If requested, please change your profile or enter new profiles or leave the first set-up by pressing the 'back' or 'home' button. See also chapter "User management [ $\rightarrow$  49]".

#### Switch off the laser device

To switch off the laser device press the on/off button on the backside of the control unit. The unit will ask you then to confirm switching off by pressing the "OK" button on the screen.

#### NOTE

After switching off the laser device, it is not possible to immediately restart the unit due to the shutdown process of the unit. Please wait a few seconds until the shutdown is completed.

#### WARNING ∕∖∖

The laser main switch does not disconnect the battery loading circuit, i.e. the batteries are loaded even if the laser is switched off.

In any unpredicted case, the laser device can also be switched off by pressing the on/off button on the backside of the control unit for longer than 5 seconds.

In case of emergency, press the laser stop button. Note that the laser is interrupted and deactivated, but not switched off. If you want to continue, enter the pin code.

Laser stop

# Dr. Brown Gingivectomy Perio. Germ reduction Endo. Germ redaction Gangrene germ reduct. Favorite 5 Favorite 6 Cal. 56 d 49 d USB A

# 5.3 Enter pin code

The SiroLaser Advance Plus may be operated only by authorized personnel and has an electronic key for security purposes.

# 5.4 Sleep Mode

After 10 minutes, the unit falls into the sleep mode. During the sleep mode, the LEDs will be blinking in blue color. After touching the display, the unit will immediately wake up and jumps into the password screen.

# 5.5 Main home screen

The following section describes the main home screen. The main home screen includes the following options and information:

• Favorites

Use, define or change six favorite applications directly on the home screen.

All applications

After opening the submenu, you will be able to select among different preset treatment parameters: Surgery, Periodontology, Endodontics, Miscellaneous, and My Applications. All submenus are structured the same way.

• Settings

Within this submenu you will be able to configure the SiroLaser Advance Plus to your needs as well as you will find all necessary settings and service programs.

• User Change

By pressing the 'user change button' you will jump back to the screen 'enter pin code'.

Self Test

After booting the SiroLaser Advance Plus will automatically perform a self test. The information will be shown in the main home screen.

### 5.5.1 Self Test

After booting, the SiroLaser Advance Plus will automatically perform a self test including a status check of the following functions:

- Wireless foot control vs. finger switch
- USB port

In addition, you will be informed when the next calibration check or when the next servicing is due.

The statuses are displayed on the home screen.

#### Foot control

If the wireless foot control is selected the appropriate symbol for foot control will be displayed on the home screen confirming selected.

If the wireless foot control is not selected the appropriate symbol for foot control will not be displayed on the home screen.

#### NOTE

If the wireless foot control is selected but not detected, please perform the registry of the wireless foot control and/or check the battery, see chapter "Install wireless foot control – optional [ $\rightarrow$  34]".

If the wireless foot control remains not selectable please contact your local dental dealer or an authorized Customer Service Department for technical support.

#### **Finger switch**

If the finger switch is connected the appropriate symbol for finger switch will be displayed on the home screen confirming checked and selected.

If the finger switch is not selected the appropriate symbol for finger switch will not be displayed on the home screen.

#### NOTE

If the finger switch is defective/missing the unit shows an error message after booting. In this case please check the cable connection to the SiroLaser Advance Plus control unit, see chapter "Troubleshooting of simple defects". If the finger switch remains defective/missing, please contact your local dental dealer or an authorized Customer Service Department for technical support. In general: If any switch is defective laser will be blocked.

USB port

To make sure that the USB port is available, it is checked within the self test.

If the appropriate symbol for USB port error is not displayed on the home screen, the USB port works properly.

If the symbol is displayed on the home screen, the USB port is defective.

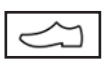

 $\langle \gamma \rangle$ 

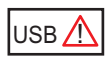

Cal. 30d

**3**0d

### NOTE

If the USB port error is displayed on the home screen as defective, please contact your local dental dealer or an authorized Customer Service Department for technical support.

The SiroLaser Advance Plus will remain functional but the download of the history file / software updates are not possible.

#### **Calibration check**

Dentsply Sirona recommends a calibration check with external powermeter to be performed every twelve months, see chapter "Calibration check using an external power meter [ $\rightarrow$  53]".

The information for 'next calibration check' is only displayed on the home screen for the first time after restart or log-in (in month).

For the last 30 days it is displayed continuously on the home screen. After excess of the service interval the days are displayed with a minus [-] and red coloured.

The laser remains fully functional during this time.

#### Time to service

The safety test is a mandatory test for all medical devices. The SiroLaser Advance Plus needs to be tested once every two years. The information for 'time to service' is only displayed on the home screen for the first time after restart or log-in (in month).

For the last 30 days it is displayed continuously on the home screen. After excess of the service interval the days are displayed with a minus [-] and red coloured. The laser remains fully functional.

#### NOTE

Legal regulations require a regular safety test of the performance of a laser device. The SiroLaser Advance Plus needs to be tested once every two years. Please contact your local dental dealer or an authorized Customer Service Department for technical support.

If internal or external calibration check failed after last calibration a warning screen pops up after self test. The laser remains fully functional.

#### NOTE

Please contact your local dental dealer or an authorized Customer Service Department for technical support.

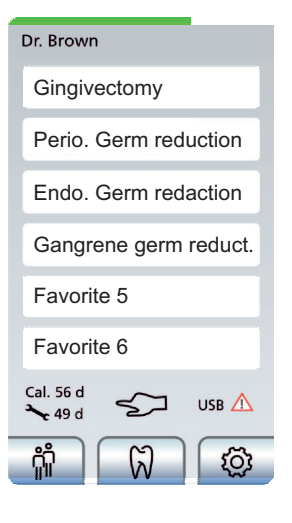

### 5.5.2 Favorites

Six applications from pre-sets within the submenus: Surgery, Periodontology, Endodontics, Miscellaneous and / or self-defined applications from My Applications can be defined as favorite applications directly accessible from the home screen. Four favorites are already pre-selected at delivery but can be changed.

#### 5.5.2.1 Change a favorite

- If a favorite button is already assigned to an application, please press and hold the favorite button for longer than 2 seconds.
- b The screen will automatically jump to the screen 'All Applications'.
- You will be now able to select another application from the different submenus as a favorite: Surgery, Periodontology, Endodontics, Miscellaneous, and My Applications.

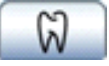

## 5.5.3 Submenu: All applications

The submenus of the surgery, periodontology, endodontics, soft laser therapy and miscellaneous areas as well as the area of own applications are arranged in the same way. After opening the submenus, you can select among different indications with preset treatment parameters.

#### Endodontics

- Pulpotomy
- Pulpotomy as adjunct to root canal ther

#### Miscellaneous

Aphthous Ulcers

#### Periodontology

- Sulcular debridement
- · Gingival incisions of granulation tissue

#### Surgery

• Soft-tissue surgery

For surgical indications the unit offers one general preset program "soft-tissue surgery".

#### **IMPORTANT**

Parameters should be adjusted as needed according to the clinical conditions (e.g., level of bleeding, tissue type, etc.). **Caution:** Avoid bone contact during treatment!

Further specific soft-tissue programs according to the intended use can be created individually in "my applications" as described in chapter My Applications [ $\rightarrow$  48]

For Low-Level-Laser Therapy no preset -programs are existing. Please create those programs individually in "my applications" as described in chapter My Applications [ $\rightarrow$  48]

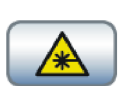

#### Putting the laser in ready mode

- 1. Select the desired preset.
  - ✤ The pre-set parameters will be displayed.

#### \Lambda WARNING

Check the set parameters before activating the treatment.

- Now you can activate the laser: Press the 'Activate Laser' button.
   You will be notified to wear the correct protective goggles before the aiming beam is activated.
- 3. Acknowledging the notification.
  - The green LEDs start flashing. After a delay of 2 seconds, the aiming beam is switched on.
  - ✤ The laser is now ready for operation.

#### NOTE

If the finger switch or foot switch is actuated during the 2 second period before the laser is in ready mode, an error message will be displayed.

#### <u> Marning</u>

All persons present in the room (operator, assistants and patient) must wear the proper laser protective goggles as soon as the laser unit's notification to wear laser protective goggles appears and whenever the green LEDs are lit.

Any actuation of the finger or wireless foot control activates the laser unit.

Incorrect settings may result in severe damage of the patient's soft or hard tissue or may result in lack of treatment efficacy. Users of this device must have proper knowledge and training in laser therapy.

The treatment room must be protected by suitable measures (in compliance with IEC 60825-1), e.g. by closing the doors.

#### NOTE

Before starting a laser treatment using battery power, please reconfirm the battery status.

When you actuate the finger or wireless foot control, the laser output is activated. At the same time, two yellow LEDs at the upper right and left end of the SiroLaser Advance Plus control unit light up, as does the 'laser active' bar on the touch screen and the audible alarm sounds. When you release the finger or wireless foot control to interrupt treatment, the laser output is deactivated, but the laser remains ready for operation.

The following is a typical example of a treatment submenu.

# Frenectomy Wavelengt 970nm Power 3.0 W Time 00 s Duty cycle CW Frequency CW Ø -Power 3.0 W

#### 1. Selected program

In this example: Frenectomy

#### 2. Laser power

In this example, the power output setting is 3.0 W. By pushing on the power touch field, you will be transferred to another screen where you will be able to adjust the emitted power between 0.2 W and 7.0 W in 0.1 W increments, either by typing in the numbers or by moving higher or lower by using 'plus' (+) or 'minus' (-).

#### MARNING

The preset power levels are considered to be safe for patients. Increasing the power levels entails the risk of overheating the patient's soft or hard tissue. Setting the power to excessively low levels may result in reduced treatment efficacy.

#### 3. Time

In our example, the output duration (time) is set to continuous (00 s). In this mode, the laser is activated as long as the finger or wireless foot control is pressed. By pushing on the time touch field you will be transferred to another screen where you will be able to adjust the time between continuous or to durations from 1 to 9999 seconds either by typing in the numbers or by moving higher or lower by using 'plus' (+)or 'minus' (-).

#### 4. Duty cycle

In our example, the duty cycle is set to CW (continuous wave mode). The duty cycle is defined as the ratio between the pulse duration (the duration that the laser beam is actually activated) and the total period of time (which is the time from the beginning of a pulse to the beginning of the next pulse). By pushing on the duty cycle touch field you will be transferred to another screen where you will be able to adjust the duty cycle between 10% and 90% by typing in the numbers or by moving higher or lower by using 'plus' (+) or 'minus' (-).

#### NOTE

If the frequency is set CW, the duty cycle will not be changeable.

#### 5. Frequency

In our example, the frequency is set to CW (continuous wave) mode. This is the modulation frequency of the laser unit. By pushing 'frequency' touch screen you will be transferred to another screen where you will be able to enter the laser operation mode. For more informations about the operation modes, see chapter "Laser operation modes [ $\rightarrow$  16]".

#### Continuous wave

When pushing the 'CW' button, the continuous wave mode is set and "CW" appears in the control field. Selecting 'OK' returns you to the treatment submenu in which you can further adjust the power and time.

#### Chopped mode

When a frequency setting in the range from 1 to 10,000 Hz is entered, the "chopped" mode set. Selecting 'OK' returns you to the treatment submenu in which you can further adjust the power, time and duty cycle.

#### NOTE

The chopped mode is not available with an average power below 0.05 W. If a power setting below this value is set in chopped mode, the following error message appears: "Chopped mode available only with an average power above 0.05 W."

#### Peak-pulse

When pushing the 'PP' button, the peak-pulse mode is set. Selecting 'OK' returns you to the treatment submenu in which you can further adjust the time and average power. The power peak-pulse mode is preset to 14 W peak-pulse. The duty cycle is calculated. Applied power in peak-pulse mode is adjusted by changing the average power.

#### 6. Average power

In the example, the average power is 3 W (watt). The system calculates the average power (in W) from the power values and the selected duty cycle.

Further more the example here shows:

#### 7. Home button

By pushing the home button you will jump directly to the home screen.

#### 8. Back button

By pushing the back button you will jump back one screen.

#### 9. Help button

By pushing the 'help' button, the help menu will be opened and you can read additional information about this treatment.

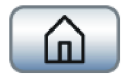

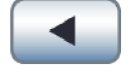

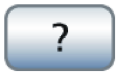

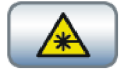

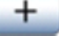

| New application |    |
|-----------------|----|
| Wavelengt       | nm |
| Power           | W  |
| Time            | s  |
| Duty cycle      | %  |
| Frequency       | CW |
| Ø -Power        | w  |
|                 |    |
|                 | OK |
| OK              |    |

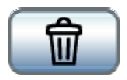

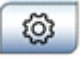

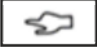

#### 10. Laser button

By pushing the 'Activate Laser' button the laser will be made ready for operation.

#### 5.5.3.1 My Applications

Up to 24 applications can be generated and saved to My Applications.

#### NOTE

If My Applications are full and the addition of another application is attempted, a warning screen will signal that remove an application must be removed or the chosen application will not be saved.

- 1. If you press the 'plus' button on the My Applications screen, a blank input screen is opened.
- Name the new application by touching the field 'name'.
  A keyboard field is shown.
- Confirm your text input with 'OK'.
   ✤ The keyboard field is hidden.
- 4. Enter your desired parameters.

5. The new input will be confirmed by pressing the 'OK' button.

Applications can be deleted from My Applications by pressing the 'delete' button.

#### MARNING

Incorrect settings may result in severe damage of the patient's soft or hard tissue or may result in lack of treatment efficacy. Users of this device must have proper knowledge and training of laser therapy.

#### 5.5.3.2 Settings

After pressing the 'settings' button on the home screen, the screen jumps into the settings menu

#### 5.5.3.2.1 Activation device

If you have purchased the SiroLaser Advance Plus with the optional wireless foot control, you have the choice to use either the finger switch or the wireless foot control. Select one and confirm by pressing 'OK'.

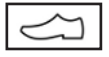

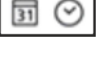

(⊳ 🕸

ពុំរំ

### NOTE

The finger switch is pre-set.

To be able to use the wireless foot control please see chapter "Install wireless foot control – optional [ $\rightarrow$  34]" for further instructions.

It is also possible to check the functionality of the finger switch and the foot control (only if it is registered) in this menu:

- > Press the finger switch or the foot control.
- If the pressed activation device works properly, the unit indicates it by beeping of the warning sound. No laser beam is activated during this functionality check.

#### 5.5.3.2.2 Date & time

Format for date: dd/mm/yyyy Format for time (24hours notation): hh/mm

- > Enter date & time and save by pressing 'OK'.
- 5.5.3.2.3 Sound volume and display settings

#### Sound volume

- 1. Select volume level of warning sound and push button sound by using 'plus' (+) or 'minus' (-).
  - Level of warning and push button sound will immediately be applied.
- 2. Save with 'OK'.

#### **Display settings**

- Select level of display brightness by using 'plus' (+) or 'minus' (-).
   Level of display brightness will immediately be applied.
- 2. Save with 'OK'.

#### 5.5.3.2.4 User management

When entering the user parameters menu, the key user is already configured, similar to a computer administrator. This administrator has the possibility to enter five additional users (via 'plus' button).

#### NOTE

The set-up of the key user is fixed and not changeable, but it is possible to edit the key user name (e.g. SMITH instead key user) and to change the default PIN code 2 9 7 4.

The key user is the administrator of the SiroLaser Advance Plus and has all rights to create and configure up to five adittional users as well as to remove users.

The additional users will have access only to limited parts of the settings: Language, display setting, sound volume, history file, finger or foot switch, and battery calibration.

The configuration for the selection of finger or foot switch, and the screen and volume settings are not stored for individual users.

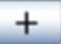

#### Create a new user

If the key user presses the 'new' button on user parameters screen, a blank file is opened.

> To enter the name, pin code and other settings for the new user, press the appropriate buttons shown on the screen.

The key user decides if this user will be allowed to change preset applications.

#### NOTE

If 'no' is entered, there will be no My Applications screen for this user.

The key user decides if this user will have a power limit for treatments. If 'yes' is entered, the key user also enters the power limit in watts.

#### NOTE

The power limit directly influences the number of preset applications that can be used by this user.

For example, when you choose a power limit of 2 W the user can not choose a preset application with more than 2 W. If the power limit 0.5 W (default), so the user has no access to preset applications.

The key user is able to select the applications this user is allowed to use.

#### NOTE

Non-usable applications due to direct selection or power limit restriction appear shaded and are disabled.

#### Load & save user profiles

It is possible to either upload user profiles including their own applications and favorites (for example from other devices) from a USB stick to the unit or to download existing user profiles from the unit to an USB stick.

Profile upload:

- **1.** Insert the USB stick.
- 2. Press the "load configuration" button.
- **3.** The user profiles stored on the USB stick will be uploaded to the device.

#### NOTE

All previous user profiles on the unit will be overwritten by the profiles from the USB stick.

Profile download:

- 1. Insert the USB stick.
- 2. Press the "save configuration" button.
- 3. The user profiles on the device will be copied to USB stick.

#### 

Use a USB class 2.0 (or above) memory stick.

Specify the USB configuration that is FAT32 and NTFS.

#### NOTE

The system requires approx. 5 seconds to detect the USB stick.

#### 5.5.3.2.5 Software update

If a software update of the SiroLaser Advance Plus is needed, please proceed as follows:

### 

Use a USB class 2.0 (or above) memory stick. To perform the software download, use a USB stick with a minimum capacity of 512 MB. Specify the USB configuration that is FAT32 and NTFS.

- 1. Choose the "Settings" item in the main menu.
- 2. Choose "Software update".
- 3. Follow the instructions and insert the USB stick.

#### NOTE

The system requires approx. 5 seconds to detect the USB stick.

- The message "updating software..." and an hour glass appears which indicates that the software update is in progress.
- After this, the unit automatically reboots with the 2 LEDs lighting orange and a white screen.

#### 

Leave the USB stick and the power cable plugged in until the completion of software update.

The software update may take up to five minutes.

- 4. Enter the pin code.
  - The software update was successfully performed. The USB stick can be removed.

#### 5.5.3.2.6 History file

After having finished a treatment, all parameters will be saved and documented in the history file - i.e. user name, application, date & time, as well as power, laser activation time, energy, and average power of the treatment.

#### NOTE

A maximum of 50 treatments is possible to be stored. If the maximum is reached, the 51st treatment will replace the 1st treatment.

When downloading a history file, the data of the user associated with the treatment history will be deleted from the control unit.

#### 

Use only USB Class 2.0 memory sticks.

To perform a download of history files, use a USB stick with a minimum capacity of 512 MB.

ſ

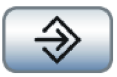

🔳 Cal

- > To download a history file, please insert the USB mass storage device and press the 'save' button.
  - Proceed as instructed on the screen.

#### 5.5.3.2.7 Battery calibration

For optimum battery performance, a battery calibration must be performed whenever the battery has been removed and reconnected or when a new battery pack is installed. See chapter "Replacing the rechargeable battery of the control unit [ $\rightarrow$  70]".

- 1. Switch on the laser without having connected the power supply.
- 2. Choose "Battery calibration" in the settings menu.
  - ✤ The following message will appear: "Battery calibration may take several hours."
- 3. Press 'OK'.
  - ✤ The battery will now be discharged automatically until the device switches off due to lack of power.
- 4. When the device has been switched off automatically, plug in the power supply and charge the battery for at least 2 hours (best over night).
  - ✤ The battery is now calibrated.

#### 5.5.3.2.8 Laser calibration check

#### MARNING

You must wear the supplied laser protective goggles during the entire laser calibration check.

The following section describes the procedure to check the laser calibration of the SiroLaser Advance Plus.

We recommend performing this check at least once a week.

In order to verify proper functioning of the SiroLaser Advance Plus, we recommend performing calibration check at the following stages:

- 1 W (970 nm)
- 100 mW (660 nm)

The SiroLaser Advance Plus performs a self-calibration. During this procedure, the system checks that the laser emission parameters are correct. We recommend that you check these values using a suitable external measuring instrument at least every twelve months. If the measurement readings indicate the following values, the calibration is correct:

- wavelength: 970 ±15 nm power: 1 W resolution: 5 % or higher
- wavelength: 660 ±5 nm power: 100 mW resolution: 5 % or higher

Select one of two test procedures to check the calibration:

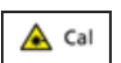

#### 5.5.3.2.8.1 Calibration check without an external power meter

> Select "w/o power meter".

Please read the operating instructions and wear protective goggles before proceeding to the calibration check.

Begin the calibration: Assemble the handpiece with a properly installed fiber to a beam dump, i.e. a non flammable object which does not reflect the laser beam.

#### 🕂 WARNING

The calibration check takes place with laser power. Potential danger exists for skin and eyes!

Do not direct the laser beam to flammable objects or use the laser in the vicinity of flammable substances or gases around.

Do not direct the laser to reflective (metallic) surfaces. Potential danger exists for skin and eyes!

The menu asks you to press the finger switch for 3 seconds.

- 1. Press the finger switch for at least 3 seconds, the laser will stop emission automatically.
- 2. Press 'OK'.
- 3. Repeat the procedure for all wavelengths.

For each value, the device compares the delivered current with the calibration value. If the value is inside the tolerance, the test is passed. If the measurement is out of the tolerance, the test is stopped.

If the calibration check is passed successfully, the message "Calibration Test passed" will appear.

> Acknowledge with 'OK'.

If the laser shows an error message, please contact your local service.

#### 5.5.3.2.8.2 Calibration check using an external power meter

Required power meter: Calibrated power meter capable of measuring a power level of at least 1 watt at a wavelength of 445 nm and 970 nm and 100 mW at a wavelength of 660 nm with an accuracy of better than 10%.

Select "with external power meter".

Please read the operating instructions and wear protective goggles before proceeding to the calibration check.

Begin the calibration: Direct the mounted handpiece with properly installed fiber to the head of your power meter.

#### 

The calibration check takes place with laser power. Danger exists for skin and eyes!

Do not direct the laser beam to flammable objects or use the laser in the vicinity of flammable substances or gases.

Do not direct the laser to reflective (metallic) surfaces. Danger exists for skin and eyes!

The menu asks you to press the finger switch for 3 seconds.

- For each value, the device asks to perform a measurement and indicate if the measured value is within the tolerance (value -20% / value +20%).
- **2.** Press the finger switch for at least 3 seconds while directing the laser to the head of the power meter.
- 3. Read the measured power from the display of your power meter.
- 4. The unit will ask you whether the measured value is within the tolerance of ±20%. Press 'Yes' on the screen if the measured value is within the tolerance of ±20% Press `No` if it is outside the tolerance.
- 5. Repeat the procedure for all wavelengths.

If the calibration check is passed successfully, the message "Calibration Test passed" will appear.

> Acknowledge with 'OK'.

If the laser shows an error message, please contact your local service.

#### 5.5.3.2.9 Language and country settings

#### Language

Language is only available if "Country Settings" are set for NON-US. English is preset and fixed for the US (the button is grayed-out).

 You have the choice of different languages. The currently set language is greyed out. Select one and confirm by pressing 'OK'.
 Language will be applied after confirmation.

#### . . .

#### NOTE

The language will be changed for all users.

#### **Country settings**

#### NOTE

The country setting for the US is pre-set.

#### MARNING

It's forbidden to change the country setting to Non US if you are subject to US legal regulations. The use of the country setting Non US is not authorized by the FDA.

For all users except US users:

- Change the pre-set country setting to Non-US and confirm the selection.
  - Enter the pin code 3 3 3 4 and press 'OK '.
  - ✤ Now you will have access to the full range of pre-set indications.

#### 5.5.3.2.10 Service Menu

#### NOTE

Only authorized persons are allowed to enter the service menu. To avoid misuse, it is necessary to enter the eight-digit pin code.

 $\sim$ 

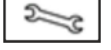

### 5.5.4 Error messages, warnings and instructions

#### 5.5.4.1 Error messages and warnings

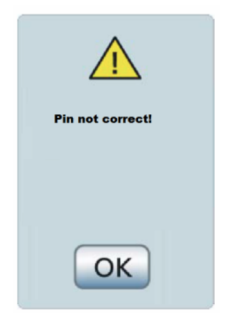

Pin not correct Confirm via 'OK' to insert the pin code again.

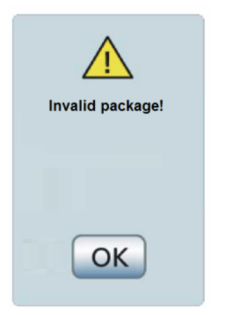

The screen is displayed in case of anomaly. It avoids hazardous situation resulting from failure of the it-network: downgrade not allowed or corrupted package. Confirmation via 'OK'.

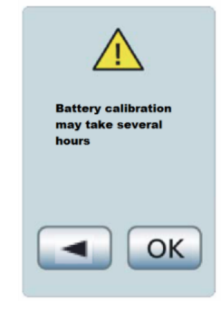

Before battery calibration, this screen is displayed. 'OK' for confirmation, 'arrow' to go back to the current screen. No action occurs.

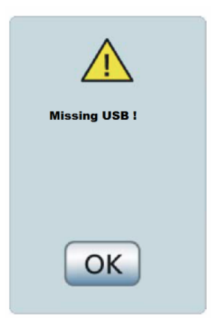

Warns the user that USB is missing. Please plug a suitable USB device (Version 2.0) into the slot. Confirmation via 'OK'.

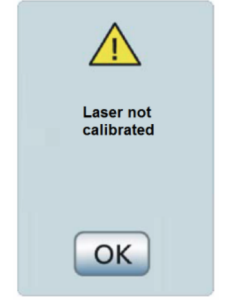

"Laser not calibrated" if the calibration test was not successful. Confirmation via 'OK'. Temperature error Contact service

Displayed when the -temperature sensor of the laser module is defective.Please contact Dentsply Sirona, your local dental dealer, or your authorized service center. Confirmation via 'OK'.

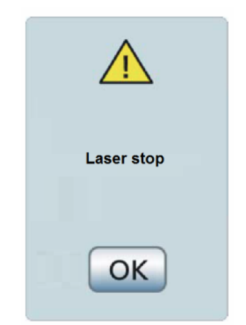

Displayed when the laser stop button has been pressed. Confirmation via 'OK'.

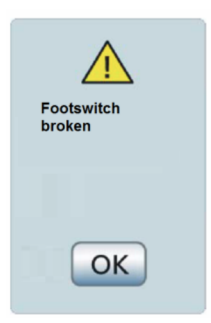

Displayed when there is a foot switch error. Please contact Dentsply Sirona, your local dental dealer, or your authorized service center. Confirmation via 'OK'.

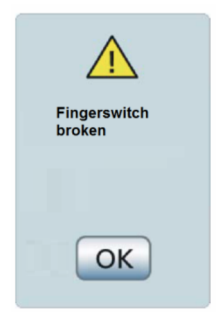

Displayed when there is a finger switch error. Please contact Dentsply Sirona, your local dental dealer or your authorized service center. Confirmation via 'OK'.

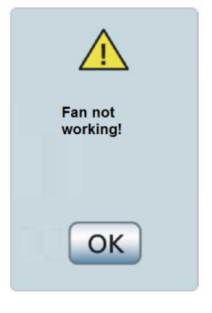

Displayed when an error of the fan occurs (for example: the fan is blocked). To avoid damage, please switch off the SiroLaser Advance Plus and allow it cool down. See chapter "Troubleshooting of simple defects  $[\rightarrow 68]$ ". Confirmation via 'OK'.

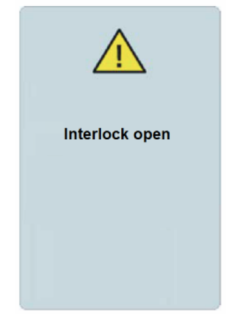

Displayed when the interlock contact is open. See chapter "Troubleshooting of simple defects  $[\rightarrow 68]$ ".

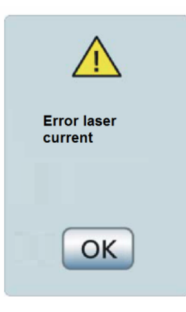

Displayed when the diode current differs by more than the 20% tolerance compared to the calibrated current.

Please contact Dentsply Sirona, your local dental dealer or your authorized service center. Confirmation via 'OK'.

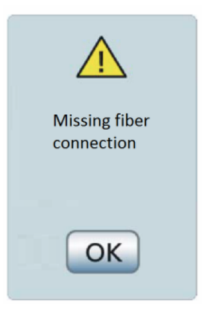

Displayed in case when there is no fiber connected. See chapter "Troubleshooting of simple defects  $[\rightarrow 68]$ ". Confirmation via 'OK'.

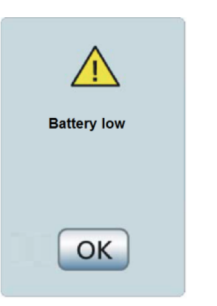

The battery level is low and needs to be connected to the power supply. Confirmation via 'OK'.

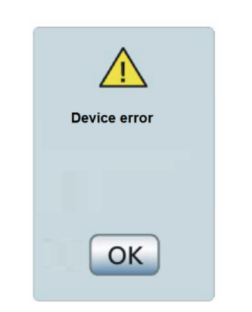

Device error has occurred. Please contact Dentsply Sirona, your local dental dealer or your authorized service center. Confirmation via 'OK'.

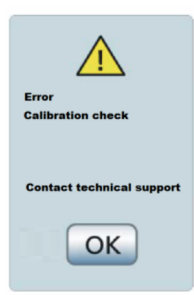

An error occurred during calibration check (with or without power meter). which could not be handled.

Please contact Dentsply Sirona, your local dental dealer or your authorized service center. Confirmation via 'OK'.

Confirmation via 'OK'.

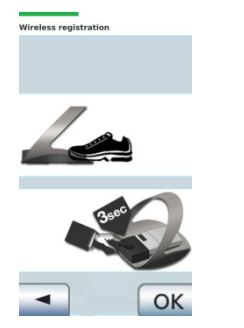

This screen describes how to perform the pairing process of the wireless foot switch.

#### 5.5.4.2 Instructions

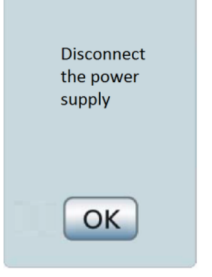

Prior to starting battery calibration, remove the power supply before. Confirmation via 'OK'

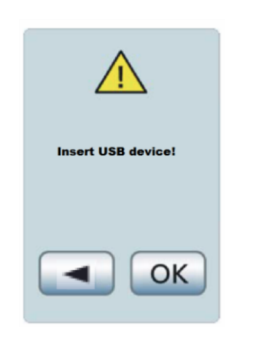

The device asks to insert the USB device to download the history file (USB 2.0, min. 512MB storage capacity).

'OK' for confirmation, -'arrow' to go back to the current screen. No action occurs.

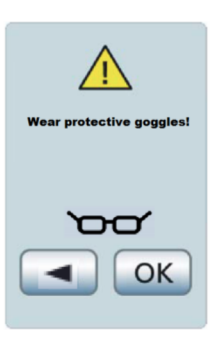

The device asks to use the protective goggles. 'OK' for confirmation, -'arrow' to come back to the current screen. No action occurs.

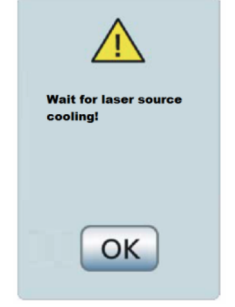

Displayed in case of overheating of the laser block. It is requested to wait for cooling. Confirmation via 'OK'

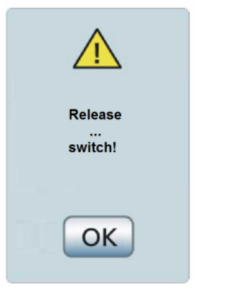

Release the activation device: footswitch or finger switch Displayed when footswitch or finger switch is pressed before the laser is in 'ready mode' (complete green bar). Confirmation via 'OK'.

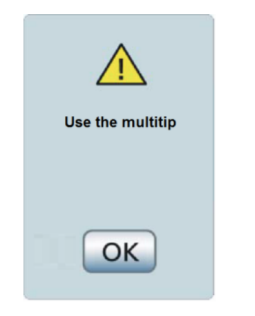

The MultiTip must be used. Confirmation via 'OK' to insert the pin code again.

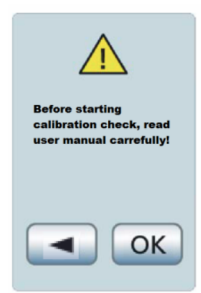

To perform any calibration check it is advised to read the user manual carefully. Confirmation via 'OK', -'arrow' to go back to the current screen. No action occurs.

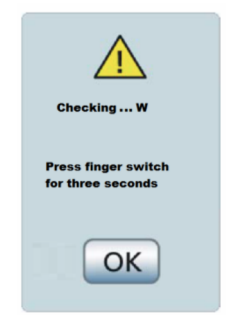

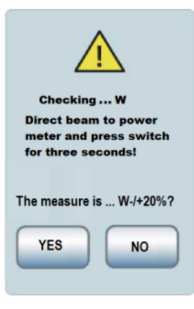

The unit asks that the -finger switch is pressed for three seconds. This screen is displayed during laser calibration for the calibration process (without power meter) Confirmation via 'OK' The unit asks to direct the laser beam to the power meter and to press the finger switch for three seconds. This screen is displayed during laser calibration for the calibration process (with power meter). The operator presses 'Yes' or 'No' if the measured value in inside the stated value or not.

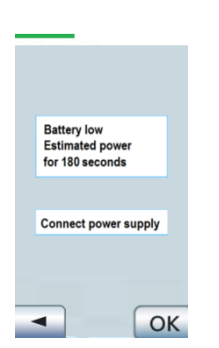

#### This screen occurs when the battery level is low and the external power supply is not connected. The device displays the information that the battery charge is sufficient only for 180sec of treatment (with max power) and recommend to connect the power supply.

#### 5.5.4.3 Information messages

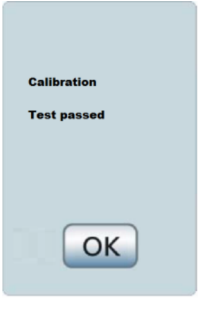

The calibration check was successfully performed. Confirmation via 'OK'.

# 6 Indications, contraindications and medical precautions

# 6.1 Indications

The SiroLaser Advance Plus is intended for:

Intra- and extra-oral surgery including incision, excision, hemostasis, coagulation and vaporization of soft tissue including marginal and interdental and epithelial lining of free gingiva and is indicated for:

frenectomy; frenotomy; biopsy; operculectomy; implant recovery; gingivectomy; gingivoplasty; gingival troughing; crown lengthening; hemostasis of donor site; removal of granulation tissue; laser assisted flap surgery; debridement of diseased epithelial lining; incisions and draining of abscesses; tissue retraction for impressions; papillectomy; vestibuloplasty; excision of lesions; exposure of unerupted/partially erupted teeth; removal of hyperplastic tissues; treatment of aphthous ulcers; leukoplakia; laser removal of diseased, infected, inflamed and necrosed soft tissue within the periodontal pocket; sulcular debridement (removal of diseased, infected, inflamed and necrosed soft tissue in the periodontal pocket to improve clinical indices including gingival index, gingival bleeding index, probe depth, attachment loss and tooth inability); pulpotomy; pulpotomy as adjunct to root canal therapy; fibroma removal; gingival incision and excision; treatment of canker sores; herpetic ulcers of the oral mucosa; laser soft tissue curettage; reduction of gingival hypertrophy.

Whitening: For light activation for bleaching materials for teeth whitening and for laser-assisted whitening/bleaching of teeth.

Low Level Laser Therapy: To emit energy in the red and infrared spectrum to provide topical heating for the purpose of elevating tissue temperature for the temporary relief of minor muscle and joint pain and stiffness, minor arthritis pain, or muscle spasm, and for the temporary increase in local blood circulation and/or temporary relaxation of muscles.

# 6.2 List of preset indications

| Application                                         | Power<br>[W] | Modus | Time<br>[sec] | Duty<br>Cycle<br>[%] | Fre-<br>quency<br>[Hz] | Fiber<br>[µm] | Help Menu                                                                                       |
|-----------------------------------------------------|--------------|-------|---------------|----------------------|------------------------|---------------|-------------------------------------------------------------------------------------------------|
| Endodontics                                         |              |       |               |                      |                        |               |                                                                                                 |
| Pulpotomy                                           | 1.5          | CW    | 20            | 0                    | 0                      | 200           | After conventional pulp removal, residual pulp tissue can be removed with the laser.            |
| Pulpotomy<br>as adjunct to<br>root canal<br>therapy | 1.5          | CW    | 20            | 0                    | 0                      | 200           | Removal of residual pulp tissue and<br>hemostasis can be accomplished with the<br>laser device. |
| Miscellaneous                                       |              |       |               |                      |                        |               |                                                                                                 |

| Application                                         | Power<br>[W] | Modus | Time<br>[sec] | Duty<br>Cycle<br>[%] | Fre-<br>quency<br>[Hz] | Fiber<br>[µm] | Help Menu                                                                                                    |
|-----------------------------------------------------|--------------|-------|---------------|----------------------|------------------------|---------------|----------------------------------------------------------------------------------------------------|
| Aphthous UI-<br>cers                                | 2.0          | CW    | 20            | 0                    | 0                      | 320           | Anesthetics not needed! Apply laser 1-3<br>mm away from lesion for a few seconds -<br>semicontact, wave the laser fiber over the<br>entire lesion. Interrupt treatment briefly, if<br>pain sensations occurs.                        |
| Periodontology                                      |              |       |               |                      |                        |               |                                                                                                    |
| Sulcular De-<br>bridement                           | 2.5          | PF    | cont.         | 50                   | 75                     | 320           | Move the fiber tip around the tooth gently<br>up and down with a sinuous movement,<br>covering the wall of the tissue. Reduce<br>power, if pain sensations appear. Cau-<br>tion: Keep the laser tip always in motion!                |
| Gingival inci-<br>sions of<br>granulation<br>tissue | 2.5          | PF    | cont.         | 50                   | 75                     | 320           | Tighten the tissue, if possible, and use<br>the laser tip like a scalpel to incise and<br>excise the respective tissues.                                                                                                    |
| Surgery                                             |              |       |               |                      |                        |               |                                                                                                    |
| Frenectomy                                          | 3.0          | CW    | cont.         | 0                    | 0                      | 320           | Stretch the frenulum and stay in contact<br>with the fiber. Use brush stroke at the<br>base to cut through fibrous attachment.<br>Caution: For the tongue, protect the sali-<br>vary glands! Avoid bone contact during<br>treatment! |
| Gingivec-<br>tomy                                   | 4.0          | CW    | cont.         | 0                    | 0                      | 320           | Gently shape the gingival tissue in con-<br>tact with the fiber.<br>Caution: Work in parallel to the tooth sur-<br>face!                                                                                                    |
| Gingivo-<br>plasty                                  | 4.0          | CW    | cont.         | 0                    | 0                      | 320           | Gently shape the gingival tissue in con-<br>tact with the fiber.<br>Caution: Work in parallel to the tooth sur-<br>face!                                                                                                    |
| Hemostasis                                          | 6.0          | CW    | cont.         | 0                    | 0                      | 320           | Seal small blood vessels with gentle con-<br>tact to the tissue. Permeate larger vessels<br>with fiber, start laser and retract the fiber<br>slowly. To coagulate larger vessel per-<br>form multiple treatments.                    |
| Implant un-<br>covery                               | 4.0          | CW    | cont.         | 0                    | 0                      | 320           | Stretch the tissue and use laser tip like an scalpel to excise the tissue.<br>Caution: Avoid contact to implant and bone!                                                                                                    |
| Operculec-<br>tomy                                  | 4.0          | CW    | cont.         | 0                    | 0                      | 320           | Stretch the tissue and use laser tip like an scalpel to excise the mucosa hood.                                                                                                    |

| Application                                                                                                    | Power<br>[W] | Modu<br>s | Time<br>[sec] | Duty<br>Cycle<br>[%] | Fre-<br>quenc<br>y<br>[Hz] | Fiber<br>[µm] | Help Menu                                                                                                    |
|----------------------------------------------------------------------------------------------------|--------------|-----------|---------------|----------------------|----------------------------|---------------|----------------------------------------------------------------------------------------------------|
| Laser removal<br>of diseased,<br>infected, in-<br>flamed and<br>necrosed soft<br>tissue within<br>the periodon-<br>tal pocket | 2.5          | PF        | cont.         | 50                   | 75                         | 320           | Move the fiber tip around the tooth gently<br>up and down with a sinuous movement,<br>covering the wall of the tissue. Reduce<br>power, if pain sensations appear.<br>Caution: Keep the laser tip always in mo-<br>tion! |
| Gingival inci-<br>sion and exci-<br>sion                                                                                      | 2.5          | PF        | cont.         | 50                   | 75                         | 320           | Tighten the tissue, if possible, and use the laser tip like a scalpel to incise and excise the respective tissues.                                                                                                    |
| Treatment of<br>canker sores                                                                                                  | 2.0          | CW        | cont.         | 0                    | 0                          | 320           | Anesthetics not needed! Apply laser<br>1-3 mm away from lesion for a few sec-<br>onds - semicontact, wave the laser fiber<br>over the entire lesion. Interrupt treatment<br>briefly, if pain sensations occurs.          |

# 6.3 Additional preset indications

# 6.4 Additional non-preset indications

| Application                                                                                                    | Power<br>[W] | Modus | Time<br>[sec] | Duty<br>Cycle<br>[%] | Fre-<br>quency<br>[Hz] | Fiber<br>[µm] | Help Menu                                                                                                    |
|----------------------------------------------------------------------------------------------------|--------------|-------|---------------|----------------------|------------------------|---------------|----------------------------------------------------------------------------------------------------|
| Laser re-<br>moval of<br>diseased,<br>infected, in-<br>flamed and<br>necrosed<br>soft tissue<br>within the<br>periodontal<br>pocket | 2.5          | PF    | cont.         | 50                   | 75                     | 320           | Move the fiber tip around the tooth gently<br>up and down with a sinuous movement,<br>covering the wall of the tissue. Reduce<br>power, if pain sensations appear.<br>Caution: Keep the laser tip always in mo-<br>tion! |
| Gingival in-<br>cision and<br>excision                                                                                              | 2.5          | PF    | cont.         | 50                   | 75                     | 320           | Tighten the tissue, if possible, and use<br>the laser tip like a scalpel to incise and<br>excise the respective tissues.                                                                                                 |
| Treatment<br>of canker<br>sores                                                                                                    | 2.0          | CW    | cont.         | 0                    | 0                      | 320           | Anesthetics not needed! Apply laser<br>1-3 mm away from lesion for a few sec-<br>onds - semicontact, wave the laser fiber<br>over the entire lesion. Interrupt treatment<br>briefly, if pain sensations occurs.          |

# 6.5 Examples of treatment risk

#### Surgery area

Risk: Soft and hard tissue necrosis or overheating of the tooth.

Countermeasure: Use the laser beam like a scalpel, holding it perpendicular to the surface under treatment, and never aim it at a single point for a longer period of time. Do not select excessively high power levels for the laser.

#### MARNING

Never treat perpendicular to any bone surface.

#### Periodontics area

Risk: Minor necrosis or scarring of the radicular area.

Countermeasure: When working in periodontal pockets, always aim the laser parallel to, i.e. never perpendicular to, the roots. Run the distal end of the optical fiber over the entire inner surface of the periodontal pocket.

# 6.6 Contraindications

All clinical procedures performed with the SiroLaser Advance Plus must be subjected to the same clinical judgment and care as with traditional techniques. Patient risk must always be considered and fully understood before clinical treatment. The clinician must completely understand the patient's medical history prior to treatment. Exercise caution for general medical conditions that might contraindicate a local procedure. Such conditions may include allergy to local or topical anesthetics, cancer, pregnancy, heart disease, lung disease, bleeding disorders, sleep apnea, and immune system deficiency, or any medical conditions or medications that may contraindicate use of certain light/ laser type sources associated with this device. Medical clearance from patient's physician is advisable when doubt exists regarding treatment.

Moreover, patients suffering from photodermatoses must not be treated as well as photosensitized patients (Photoallergy).

# 7 Cleaning, disinfection and sterilization

Following treatment, switch off the SiroLaser Advance Plus and disconnect the power cable from the power supply.

#### NOTE

Wear gloves during these procedures.

Control unit, handpiece body, handpiece tube and foot control must be cleaned and wipe-disinfected.

Dispose the single-use fiber tips.

The removable stainless steal handpiece sleeve, therapy light guides, fibercutter and bending tool must be cleaned and sterilized.

#### 

Do not clean and disinfect the parts using a washer-disinfector! The parts may be seriously damaged.

For the number of sterilization cycles, see chapter "Replacement of parts subject to wear and tear  $[\rightarrow 72]$ ".

# 7.1 Cleaning

#### Handpiece sleeve

1. After disposing of the single-use fiber tip or removing the therapy light guide, remove the handpiece sleeve from the handpiece body by pressing the snap tab.

#### 

#### Danger of damage to the optical system

Reattach the protective cap to the optical system of the handpiece immediately after removing the EasyTip or MultiTip. Do this before conducting any cleaning process.

**2.** Clean the handpiece sleeve with a suitable brush under running water.

#### Therapy light guide (MultiTip)

Clean the therapy light guide under running water (< 38 °C, water must be at least drinking water quality).

#### NOTE

Never clean in an ultrasonic bath!

#### Fibercutter

Clean the fiber cutter in an ultrasonic bath or with a suitable brush under running water (< 38 °C, water must be at least drinking water quality).

#### Laser protective goggles

➢ Before cleaning the laser protective goggles, please read and observe the instructions for use provided by the manufacturer.

# 7.2 Disinfection

Disinfect the previously mentioned parts by wipe disinfection:

SiroLaser Advance Plus laser unit: wipe disinfection only.

#### NOTE

Use only disinfectants that comply with the requirements of your national authorities and whose bactericidal, fungicidal and virucidal properties have been tested and properly certified.

Observe the instructions provided by the manufacturer of these disinfectants.

## 7.3 Sterilization

#### \Lambda WARNING

Therapy light guide (MultiTip), handpiece sleeve, fibercutter and bending tool must be sterilized prior to initial use and before each subsequent use.

#### \Lambda WARNING

Single-use fiber tips (EasyTip) must not be sterilized again after usage. They are disposable components and must not be re-used.

#### NOTE

Thoroughly dry the parts after cleaning.

Sterilizable components must be sterilized only in an autoclave with saturated water vapor at minimum sterilization values of 135  $^{\circ}$ C (275  $^{\circ}$ F), 3 min. holding time and 2.04 bar (29,59 psi) overpressure.

Steam sterilizers are approved for sterilization that fulfill the requirements of EN 13060 class B or validated steam sterilizer (EN 13060 class S) which are employing three, separate initial vacuum air-purges being suitable for the sterilization of dental handpieces. For example Dentsply Sirona DAC PROFESSIONAL or DAC PREMIUM.

#### NOTE

Sterilize the therapy light guides in a packing material suitable for sterilization and storage to prevent scratching or chipping the light guides inthe autoclave. Do not exceed a temperature of 140 °C (284 °F) during the drying cycle. Do not abort the drying cycle before it has ended. Do not try to accelerate the cool-down process by placing the MultiTips in cold water. This could cause the therapy light guide to crack.

# 7.4 Cleaning the control unit

Use a dry, soft cloth to remove dust from the SiroLaser Advance Plus. More stubborn spots can be removed with a damp cloth.

#### NOTE

Please proceed carefully not to scratch and damage the foil on the touch screen.

You can wipe-disinfect the SiroLaser Advance Plus using any of the products that are commonly used to disinfect medical electrical equipment, e.g. MinuteWipes, Caviwipes.

### 

Spray disinfection may allow liquids to penetrate into the SiroLaser Advance Plus!

The SiroLaser Advance Plus may be disinfected **only by wiping** it. Do not spray disinfect the SiroLaser Advance Plus laser unit.

Observe the instructions provided by the manufacturers of these disinfectants.

MinuteWipes Fa. Alpro. In USA: Caviwipes<sup>™</sup>.

# 8 Maintenance and service

## 8.1 Safety checks

The following safety checks must be performed every 24 months by a qualified service engineer:

- Visual inspection of the unit and its accessories for mechanical damage that might impair operation
- General function check
- Check of the visual and audible indicators
- NC and SFC earth leakage current acc. to IEC 60601
- NC and SFC housing leakage current acc. to IEC 60601
- NC and SFC patient leakage current acc. to IEC 60601
- Laser power measurement with a calibrated measuring instrument in the range between 0.5 W and 7 W

## 8.2 Cleaning the handpiece optics

#### 

From time to time the cleaning of the handpiece optics can be required because of soiled optics, for example due to a missing optic protection cap. Therefore, the handpiece optics should be cleaned after every 20 usages of the device.

Please proceed as follows for cleaning the optics at the handpiece:

1. Switch off the control unit and unplug the handpiece from the control unit.

#### \Lambda WARNING

Never inspect or clean the handpiece optics when the laser system is switched on.

- **2.** Dismount the optical fiber/ glass rod/ optic protection cap from the handpiece optics.
- 3. Dismount the handpiece sleeve from the handpiece body.
- 4. Use a commercially available lint-free cleaning swab (for example for cleaning camera or CD player lenses) or the official Dentsply Sirona cleaning sticks (Order No.: 62 37 098 [Pack of 50]) and moisten it with a little bit of isopropanol.

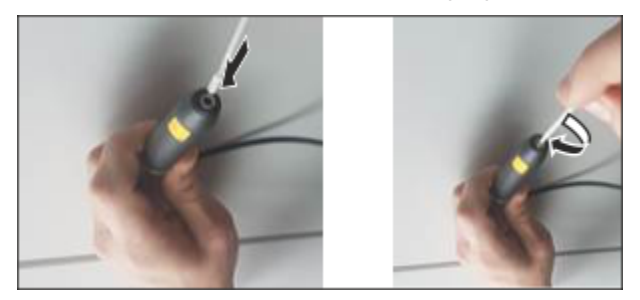

- 5. Insert the lint-free cleaning swab into the handpiece optics and clean the optics by gently rotating the swab.
- 6. Remove the lint-free cleaning swab from the handpiece optics after cleaning. Take a new dry lint-free cleaning swab to dry the handpiece optics afterwards by gently rotating the dry swab inside the handpiece optics.

# 8.3 Maintenance

The SiroLaser Advance Plus does not require special maintenance. In case of malfunctioning, see the Technical support chapter, repair and testing. However, Dentsply Sirona recommends taking the following actions at regular intervals:

| Action                                                                                                    | Frequency                        | Conducting person-<br>nel                                                   |
|----------------------------------------------------------------------------------------------------|----------------------------------|-----------------------------------------------------------------------------|
| Check of the single-use<br>fiber tips or therapy light<br>guides, see "Assembly of<br>sterile single-use optical<br>fiber tips $[\rightarrow 28]$ " and "As-<br>sembly of therapy light<br>guide $[\rightarrow 33]$ " | Before each<br>treatment session | System owner                                                                |
| Calibration check of the<br>laser, see "Laser calibra-<br>tion check [→ 52]"                                                                                                    | Weekly                           | System owner                                                                |
| Recommended check of<br>the optical power at the<br>end of the single-use fiber<br>tip with an external power<br>meter, see "Laser calibra-<br>tion check [→ 52]"                                                     | Every twelve<br>months           | System owner                                                                |
| Safety checks (required<br>by law in some European<br>countries)                                                                                                    | Every 2 years                    | Dentsply Sirona,<br>local Dental Sales or<br>qualified service<br>engineer. |

#### NOTE

If national or local legal regulations require additional safety checks for your laser unit, these regulations must be complied with and the corresponding checks must be performed.

The manufacturer accepts responsibility for the safety of the laser unit only if the following requirements are fulfilled:

- Modifications of the laser unit or repair work may be performed only by authorized personnel.
- The electrical installations in the rooms where the SiroLaser Advance Plus is used must fulfill the applicable legal requirements.
- The unit must be used in compliance with the instructions provided in this instruction manual.

General

Finger switch

Foot control

Aiming beam

Single-use fiber tip or therapy light guide

# 8.4 Troubleshooting of simple defects

In case of malfunctioning, proceed as follows:

Initial general directions in case of malfunctioning:

- Check if power supply is connected properly and/or rechargeable battery is loaded.
- Check if EasyTip or MultiTip is installed correctly.
- Be sure that all operational steps have been carried out correctly.
- Check the functioning of the finger switch and/or wireless foot control by pressing several times.

If the touch screen of the SiroLaser Advance Plus remains dark after switching it on:

- Check the connection of the power cable and/or check the rechargeable battery.
- Make sure that the switch on the switching power supply is switched on.
- Check the connection of the interlock device.

If the "finger switch broken" error message is displayed:

- Check if the finger switch is chosen in the settings submenu.
- Check if the cable is properly connected to the control unit.

If the foot control is not working:

- Check if the foot control is chosen in the settings submenu.
- Check the battery of the wireless foot control.
- Register the wireless foot control again.

If the single-use fiber tip or therapy light guide missing error is displayed:

- Make a visual check of the single-use fiber tip or therapy light guide and its connector. If you see any damage (e.g. scratches) replace the single-use fiber tip or therapy light guide with a new one.
- Check the connection of the single-use fiber tip or therapy light guide.
- Check the proper assembly of the handpiece sleeve.
- Be sure that all operational steps have been carried out correctly.

If there is no aiming beam:

- Check to see if the single-use fiber tip or therapy light guide or its connector is damaged. If the single-use fiber tip or therapy light guide is damaged, replace it with a new one.
- Check the connection of the single-use fiber tip or therapy light guide.
- Check the proper assembly of the handpiece sleeve.
- Be sure that all operational steps have been carried out correctly.

If the aiming beam does not project a uniform circular pattern.

• Trim the end of the single-use fiber tip with the fiber cutter. Always make the notch perpendicular to the optical fiber.

#### Interlock

#### Overheating

Accustic signal

If the interlock open error message is displayed:

Interlock is used:

- Check the connection of the interlock.
- Check if the door is open.

Interlock is not being used:

Check if the interlock bridge is connected properly.

If a laser source overheating message is displayed:

- Check if all convection openings for air cooling on the sides of the unit are uncovered.
- Check if the unit is placed near heat sources. If so, place the unit away from heat sources and allow it to cool.

If there is no accustic signal when activating the laser and/or pushing the buttons:

• Check the settings for the accustic signals in the settings submenu.

If you cannot solve the malfunction, switch off the laser and contact Dentsply Sirona, your local dental dealer or your authorized service center.

### 8.5 Technical support, repair and testing

Dentsply Sirona provides technical information on the repair of individual components only to authorized dealers and only after conducting an advanced training course for their technical personnel. Please contact your local dental dealer or an authorized Customer Service Department for technical support.

The SiroLaser Advance Plus may be sent in for repair or for safety inspection only in its original packaging, including all accessories. Disinfect the SiroLaser Advance Plus and sterilize the accessories according to the relevant instructions for use before shipping them.

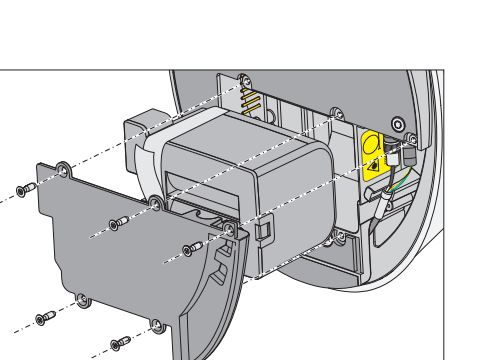

# 8.6 Replacing the rechargeable battery of the control unit

If the rechargeable battery does not load more than 30% even by charging it overnight, the battery should be replaced.

- **1.** Disconnect the power supply.
- **2.** Take the handpiece out of the holder and unwind the tube completely.
- 3. Remove the battery cover.
- 4. Pull out the battery with the strips applied to the battery.
- 5. Mount the new battery.
- 6. Closing the battery cover: Make sure that the small metal cylinder of the cable is properly placed in the anti-pull clamp! Otherwise, the handpiece may be damaged.

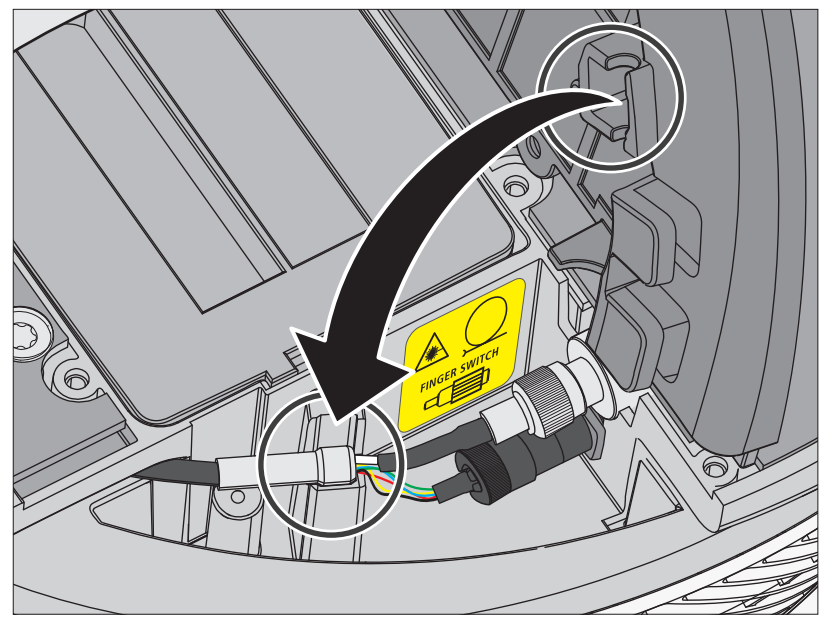

- 7. Switch on the laser (use power supply if necessary).
- 8. Choose "Battery calibration" in the settings menu.
  - The following message will appear: "Unplug the laser and press OK for battery calibration. For further steps refer to user manual."
- 9. Unplug laser and press 'OK'.
  - ✤ The battery will now discharged automatically until the device switches off due to lack of power.
- **10.** Plug in the power supply, switch on the laser device and charge the battery for at least 2 h (best over night).

For optimum battery performance, a battery calibration must be conducted whenever a battery is removed and replaced or when a new battery pack is installed, see chapter "Battery calibration [ $\rightarrow$  52]".

#### 

Make sure that the small metal cylinder of the cable is properly placed in the anti-pull clamp. Fiber in the cable may break if not correctly mounted, resulting in high repair costs.

Only use the Dentsply Sirona battery pack, see "Spare parts [ $\rightarrow$  26]".

# 8.7 Replacing the batteries of the wireless foot control

The wireless foot control is powered by two (2) AAA batteries (commercially available).

When the battery is empty, select the finger switch in the settings submenu "Activation device [ $\rightarrow$  48]" for further operation of the SiroLaser Advance Plus.

The batteries can be changed by the user.

The housing of the wireless foot control must be opened to change the battery. Touch a grounded metal part before opening the housing to prevent damage to the PC board due to electrostatic discharge.

#### 

Prior to changing the batteries, switch the SiroLaser Advance Plus off at the main switch. This prevents accidental triggering.

#### Removing and replacing the batteries

- 1. Remove the screws from the bottom of the foot control.
- 2. Remove the cover and open the battery compartment.
- **3.** Pull the battery holder out of the battery compartment and replace the batteries with new ones. Be careful to insert them with the correct polarity (minus pole facing spring).

#### Assembling the foot control

- 1. Place the battery holder back again in the battery compartment.
- 2. Close the battery compartment with the cover.
- 3. Screw tight the screws at the bottom of the foot control.

#### NOTE

After changing the batteries, start the SiroLaser Advance Plus and check the complete functionality of the foot control. In case the finger switch was selected as preliminary activation device, it is necessary to re-select the wireless foot control. It is not necessary to re-register the foot control again at the SiroLaser Advance Plus after changing batteries.

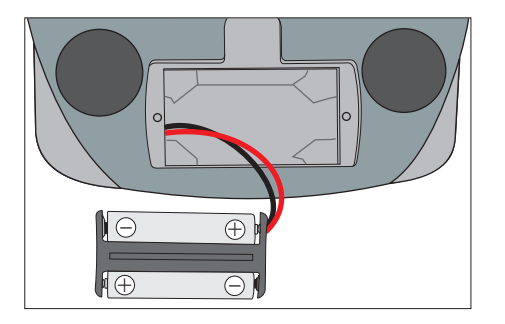

# 8.8 Replacement of parts subject to wear and tear

Check the following parts subject to wear and tear and replace where applicable:

- Therapy light guides (change after 2,000 sterilization cycles or every two years)
- Silicone key pad of the handpiece (change after 400 treatments/ sterilizations)
- Fiber cutter (change after 400 treatments/sterilizations or every two years)
- Rechargeable battery (change after 1000 charging cycles or every two years)
- Batteries in wireless foot control (change after 1 year)

For further information, see chapter "Cleaning, disinfection and sterilization [ $\rightarrow$  63]".

### 

Only use parts from Dentsply Sirona, see "Spare parts [ $\rightarrow$  26]".
## 9 Electromagnetic compatibility

### NOTE

The SiroLaser Advance Plus complies with all requirements for electromagnetic compatibility according to IEC 60601-1-2: 2007

Definitions:

#### Emission (electromagnetic)

When electromagnetic energy is emitted by a source.

#### Interference immunity

The ability of a device or system to work without errors even if there is electromagnetic interference.

#### Immunity level

The maximum level of a certain electromagnetic interference that affects a particular device or system, where the device or system remains operative with a certain level of performance.

### 9.1 Electromagnetic emission

The **UNIT** is intended for operation in the electromagnetic environment specified below.

The customer or user of the **UNIT** should make sure that it is used in such an environment.

| Emission measurement                                      | Conformity | Electromagnetic environment - guidelines                                                                                                    |  |
|-----------------------------------------------------------|------------|----------------------------------------------------------------------------------------------------|--|
| RF emissions according to <b>CISPR 11</b>                 | Group 1    | The <b>UNIT</b> uses RF energy only for its internal function. Therefore, its RF emissions are very low and are not likely to cause any interference in nearby electronic equipment.                                                     |  |
| RF emissions according to CISPR 11                        | Class B    | The <b>UNIT</b> is intended for use in all facilities, in-<br>cluding residential areas and in any facilities con-<br>nected directly to a public power supply providing<br>electricity to buildings used for residential pur-<br>poses. |  |
| Harmonics according to IEC 61000-3-2                      | Class A    |                                                                                                    |  |
| Voltage fluctuations / flicker according to IEC 61000-3-3 | coincides  |                                                                                                    |  |

### 9.2 Interference immunity

The **UNIT** is intended for operation in the electromagnetic environment specified below.

The customer or user of the **UNIT** should make sure that it is used in such an environment.

| Interference<br>immunity tests                                                                                  | IEC 60601-1-2 test level                                                                                                    | Compliance level                                                                                                    | Electromagnetic environment – guidance                                                                                                    |
|----------------------------------------------------------------------------------------------------|----------------------------------------------------------------------------------------------------|----------------------------------------------------------------------------------------------------|----------------------------------------------------------------------------------------------------|
| Electrostatic<br>discharge (ESD)<br>according to <b>IEC</b><br>61000-4-2                                        | ± 6 KV contact<br>discharge<br>± 8 KV air discharge                                                                                                    | ± 6 KV contact<br>discharge<br>± 8 KV air discharge                                                                                                    | Floors should be wood, concrete, or<br>ceramic tile. If floors are covered<br>with synthetic material, the relative<br>humidity should be at least 30 %.                                                                                                    |
| Electrical fast<br>transient/burst<br>according to<br>IEC 61000-4-4                                             | <ul> <li>± 1 kV for input and<br/>output lines</li> <li>± 2 kV for power supply<br/>lines</li> </ul>                                                                                                    | ± 1 kV for input and<br>output lines<br>± 2 kV for power<br>supply lines                                                                                                    | The quality of the line power supply<br>should be that of a typical commer-<br>cial or hospital environment.                                                                                                    |
| Surge voltages<br>according to IEC<br>61000-4-5                                                                 | ± 1 kV differential mode<br>± 2 kV common mode<br>voltage                                                                                                    | ± 1 kV differential<br>mode<br>± 2 kV common mode<br>voltage                                                                                                    | The quality of the line power supply<br>should be that of a typical commer-<br>cial or hospital environment.                                                                                                    |
| Voltage dips, short<br>interruptions and<br>variations of the<br>power supply<br>according to IEC<br>61000-4-11 | <5% U <sub>T</sub> for ½ period<br>(>95% dip of U <sub>T</sub> )<br>40% U <sub>T</sub> for 5 periods<br>(60% dip of U <sub>T</sub> )<br>70 % U <sub>T</sub> for 25 periods<br>(30% dip of U <sub>T</sub> )<br><5% U <sub>T</sub> for 5sec. (>95%<br>dip of U <sub>T</sub> | <5% U <sub>T</sub> for ½ period<br>(>95% dip of U <sub>T</sub> )<br>40% U <sub>T</sub> for 5 periods<br>(60% dip of U <sub>T</sub> )<br>70 % U <sub>T</sub> for 25 periods<br>(30% dip of U <sub>T</sub> )<br><5% U <sub>T</sub> for 5sec.<br>(>95% dip of U <sub>T</sub> | The quality of the line power supply<br>should be that of a typical commer-<br>cial or hospital environment.<br>If the user of the <b>UNIT</b> requires it to<br>continue functioning following inter-<br>ruptions of the power supply, it is<br>recommended to have the <b>UNIT</b><br>powered by an uninterruptible power<br>supply or a battery. |
| Magnetic field of<br>power frequencies<br>(50/60 Hz) accord-<br>ing to<br>IEC 61000-4-8                         | 3 A/m                                                                                                    | 3 A/m                                                                                                    | Power frequency magnetic fields<br>should be at levels characteristic of<br>a typical location in a typical com-<br>mercial or hospital environment.                                                                                                    |
| Remarks: $U_{T}$ is the A                                                                                       | C supply voltage prior to app                                                                                                    | blication of the test level.                                                                                                    |                                                                                                    |
|                                                                                                    |                                                                                                    |                                                                                                    | Portable and mobile radio equip-<br>ment must not be used within the<br>recommended working clearance<br>from the <b>UNIT</b> and its cables, which<br>is calculated based on the equation<br>suitable for the relevant transmission<br>frequency.<br>Recommended working clearance:                                                                |
|                                                                                                    |                                                                                                    | 1                                                                                                    | Recommended working clearance.                                                                                                    |

| Interference<br>immunity tests                | IEC 60601-1-2 test level                             | Compliance level   | Electromagnetic environment – guidance                                                                                                    |
|-----------------------------------------------|------------------------------------------------------|--------------------|----------------------------------------------------------------------------------------------------|
| Conducted RF<br>interference<br>IEC 61000-4-6 | 3 V <sub>eff</sub><br>150 kHz to 80 MHz <sup>1</sup> | 3 V <sub>eff</sub> | d= [1.2] √P                                                                                                    |
| Radiated RF<br>interference                   | 3 V/m<br>80 MHz to 800 MHz <sup>1</sup>              | 3 V <sub>eff</sub> | d= [1.2] √P<br>at 80 MHz to 800 MHz                                                                                                    |
| IEC 61000-4-3                                 | 3 V/m<br>800 MHz to 2.5 GHz <sup>1</sup>             | 3 V <sub>eff</sub> | d= [2.3] √P<br>at 800 MHz to 2.5 GHz                                                                                                    |
|                                               |                                                      |                    | where P is the nominal transmitter<br>output in watts (W) specified by the<br>transmitter manufacturer and d is<br>the recommended working clear-<br>ance in meters (m).                                |
|                                               |                                                      |                    | Field strengths from fixed RF trans-<br>mitters, as determined by an electro-<br>magnetic site survey <sup>2</sup> should be less<br>than the compliance level <sup>3</sup> in each<br>frequency range. |
|                                               |                                                      |                    | Interference is possible in the vicinity of equipment bearing the following                                                                                                    |
|                                               |                                                      |                    | graphic symbol.                                                                                                    |

- 1. The higher frequency range applies at 80 MHz and 800 MHz.
- 2. Field strengths from fixed transmitters, such as base stations for radio (cellular/cordless) telephones and land mobile radios, amateur radio, AM and FM radio broadcast and TV broadcast, cannot be predicted theoretically with accuracy. An investigation of the location is recommended to determine the electromagnetic environment resulting from stationary HF transmitters. If the measured field strength in the location in which the UNIT is used exceeds the applicable RF compliance level above, the UNIT should be observed to verify normal operation. If unusual performance characteristics are observed, it may be necessary to take additional measures such as reorientation or repositioning of the UNIT.
- 3. Over the frequency range 150kHz to 80MHz, field strengths should be less than 3V/m.

### 9.3 Working clearances

The UNIT is intended for operation in an electromagnetic environment, where radiated RF interference is checked. The customer or the user of the UNIT can help prevent electromagnetic interference by maintaining a minimum distance between mobile RF communications equipment (transmitters) and the UNIT - depending on the maximum output power of the communication device, as shown below.

| Power rating of the transmitter | Working clearance according to transmission frequency [m] |                   |                    |  |
|---------------------------------|-----------------------------------------------------------|-------------------|--------------------|--|
| [W]                             | 150 kHz to 80 MHz                                         | 80 MHz to 800 MHz | 800 MHz to 2.5 GHz |  |
|                                 | d= [1.2] √P                                               | d= [1.2] √P       | d= [2.3] √P        |  |
| 0.01                            | 0.12                                                      | 0.12              | 0.23               |  |
| 0.1                             | 0.38                                                      | 0.38              | 0.73               |  |
| 1                               | 1.2                                                       | 1.2               | 2.3                |  |
| 10                              | 3.8                                                       | 3.8               | 7.3                |  |
| 100                             | 12                                                        | 12                | 23                 |  |

The recommended safety distance d in meters (m) can be determined for transmitters, whose maximum power rating is not specified in the above table, using the equation that belongs to the corresponding column, wherein P is the maximum power rating of the transmitter in watts (W) according to the transmitter manufacturer.

REMARK The higher frequency range applies at 80 MHz and 800 MHz.

REMARK These guidelines may not be applicable in all cases. Electromagnetic propagation is affected by absorption and reflection from structures, objects and people.

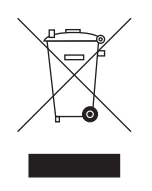

## 0 Disposal

In accordance with Directive 2012/19/EU and national disposal regulations regarding old electrical and electronic devices, please be advised that such items must be disposed of in a special way within the European Union (EU). These regulations require the environmentally friendly recycling/disposal of old electrical and electronic devices. Such items must not be disposed of as domestic refuse. This has been expressed using the icon of the "crossed out trash can".

#### **Disposal procedure**

We feel responsible for our products from the first idea to their disposal. For this reason, we give you an option to return our old electronic and electrical devices.

If you wish to dispose of your devices, please proceed as follows:

#### In Germany

To initiate return of the electrical device, please send a disposal request to enretec GmbH. You have the following options here:

- Use the 'Returning an electrical device' button under the 'eom' menu item on the enretec GmbH homepage (www.enretec.de).
- Alternatively, you can also contact enretec GmbH directly.

enretec GmbH Kanalstraße 17 16727 Velten, Germany Phone: +49 3304 3919-500 E-mail: eom@enretec.de

In accordance with the national disposal regulations regarding old electrical and electronic devices (ElektroG), as the manufacturer, we assume the costs for disposing of the electrical and electronic devices in question. Disassembly, transport and packaging costs shall be borne by the owner / operator.

Prior to disassembly/disposal of the unit, it must be prepared professionally (cleaned/disinfected/sterilized).

If your unit is not permanently installed, it will be collected from the practice. If it is permanently installed, it will be picked up curbside at your address by appointment.

#### Other countries

For country-specific information on disposal, contact your local dental dealers.

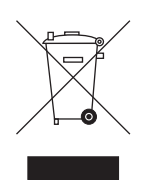

### 10.1 Batteries

Please dispose the batteries according to the disposal regulations and legal requirements applicable in your country.

Prior to disposal, remove the following batteries:

- Batteries in the wireless foot control
- Lithium battery in the SiroLaser Advance Plus

### 10.2 Accessories

MultiTips, handpiece sleeve incl. keypad for finger switch, bending tool for EasyTips and fiber cutter may be disposed in the domestic refuse. Please disinfect or sterilize the parts prior to disposal.

Please dispose the single-use fiber tips (EasyTips) in a biohazard medical waste/ sharps container.

# **11** Appendix

### 11.1 Appendix A – Certification

The unit is manufactured in compliance with the provisions of Council Directive 93/42/EEC concerning medical devices.

### 11.2 Appendix B -Label positions

### 11.2.1 Control unit

The following figures show the positions of the labels on the SiroLaser Advance Plus:

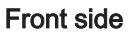

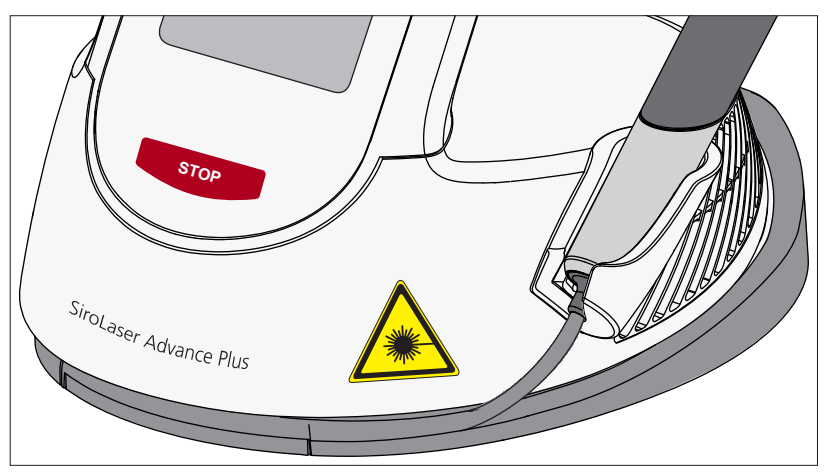

**Rear side** 

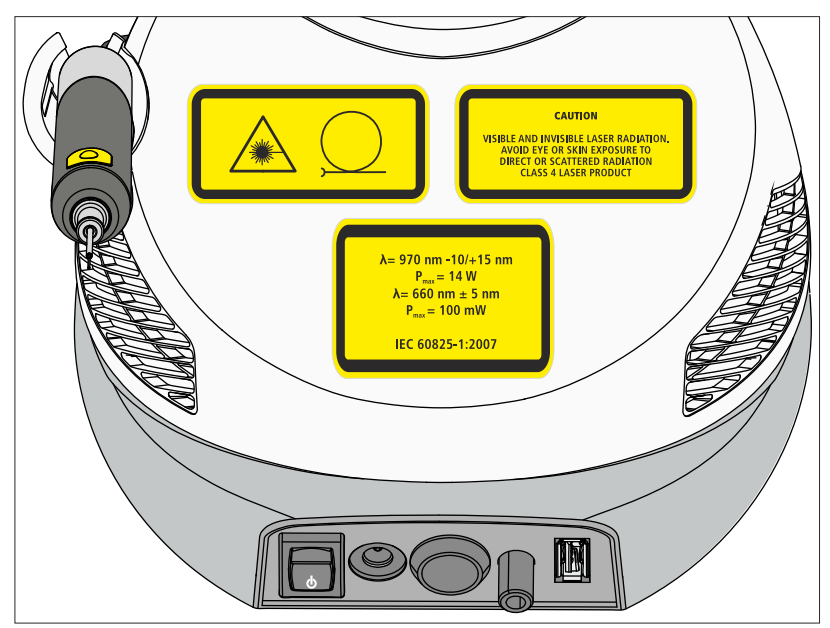

#### Bottom side

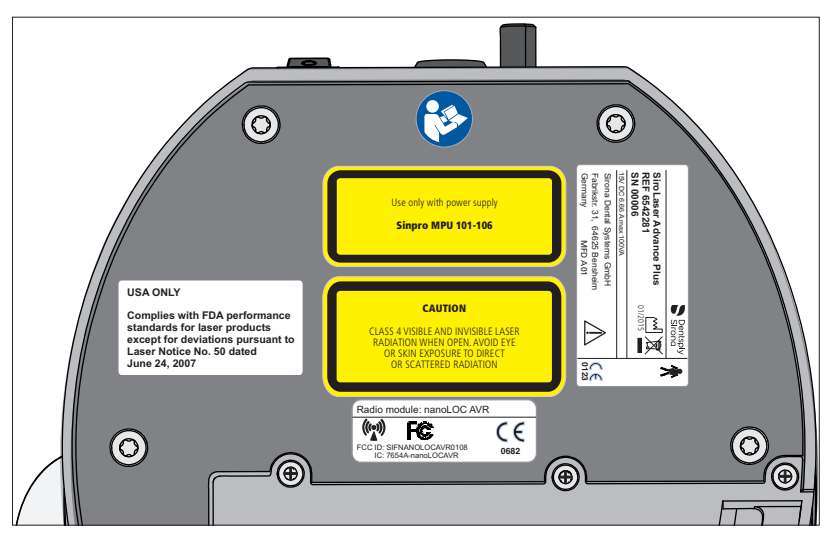

Under the battery cover

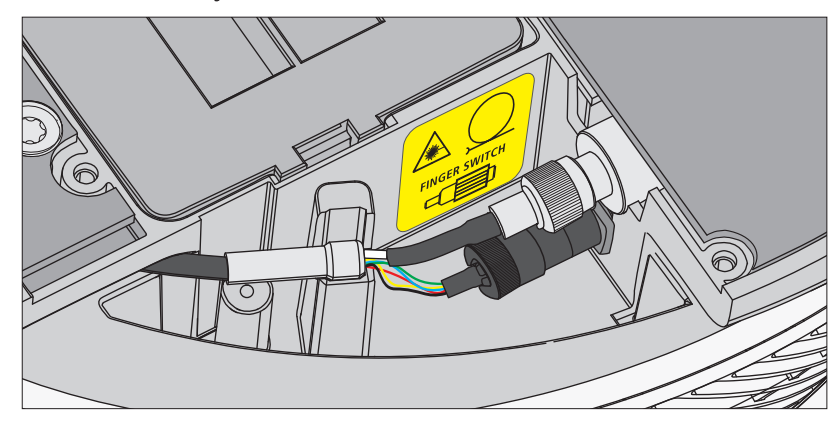

11.2.2 Wireless foot control - optional

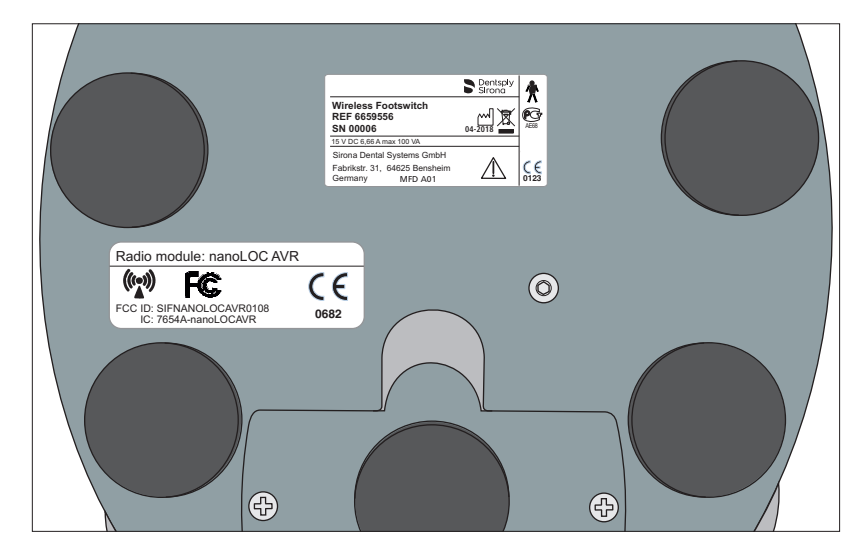

## 11.3 Appendix C – Safety circuit (interlock)

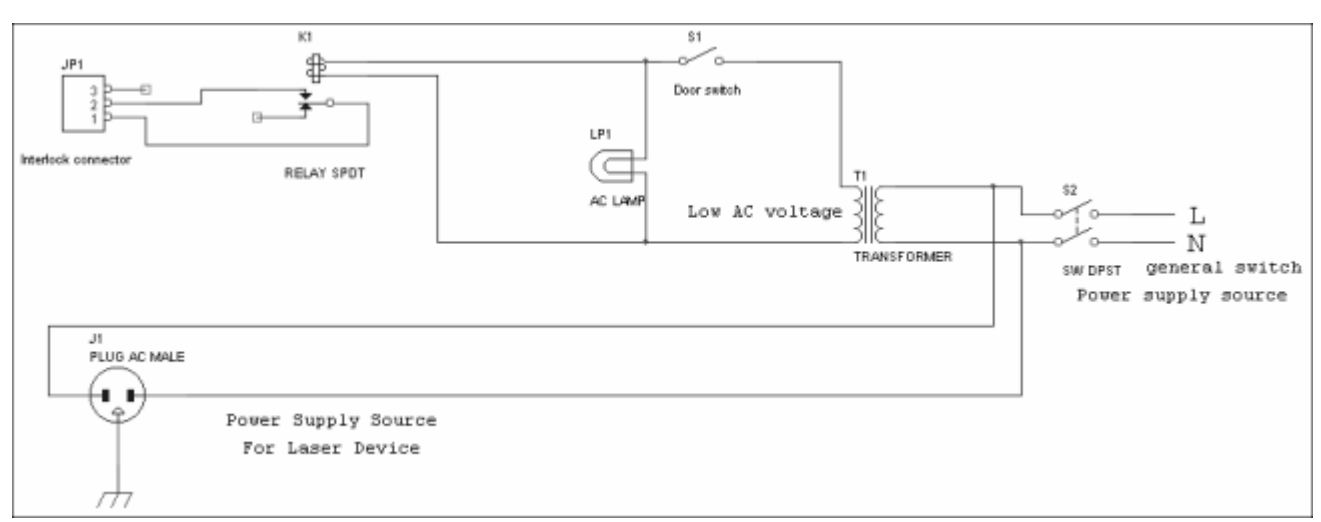

| JP1               | Interlock connection supplied with the SiroLaser Ad-<br>vance Plus (Insulate the jumper between pins 1 and 2;<br>connect both of these pins to relay K1 with a two-core<br>cable). |
|-------------------|----------------------------------------------------------------------------------------------------|
| K1                | Low-level relay (AC)                                                                                                    |
| Door<br>switch S1 | Must close the interlock circuit when the treatment room door is closed.                                                                                                    |
| Lp1               | Optional low-level lamp used as an optical warning while the laser is in operation.                                                                                                |
| T1                | Power transformer                                                                                                    |
| S2                | Main switch for power supply                                                                                                    |
| J1                | Possible power supply for the SiroLaser Advance Plus                                                                                                    |

#### 

It is recommended to keep the distance between connector JP1 and relay K1 as short as possible.

Units designed for this purpose are already available from various companies, however, they may be expensive in some cases. We recommend having the installation performed by a qualified electrician who is also responsible for the electrical system.

We reserve the right to make any alterations which may be required due to technical improvements.

© Sirona Dental Systems GmbH D3545.201.08.02.02 05.2019

Sprache: englisch Ä.-Nr.: 125 900 Printed in Germany

### Sirona Dental Systems GmbH

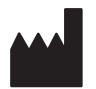

Fabrikstr. 31 64625 Bensheim Germany www.dentsplysirona.com Order No 66 39 780 D3545